# BETRIEBSANLEITUNG

# **OilGuard Ex M**

# **SIGRIST** Fluoreszenzmessgerät

(ab Software Version 1.4)

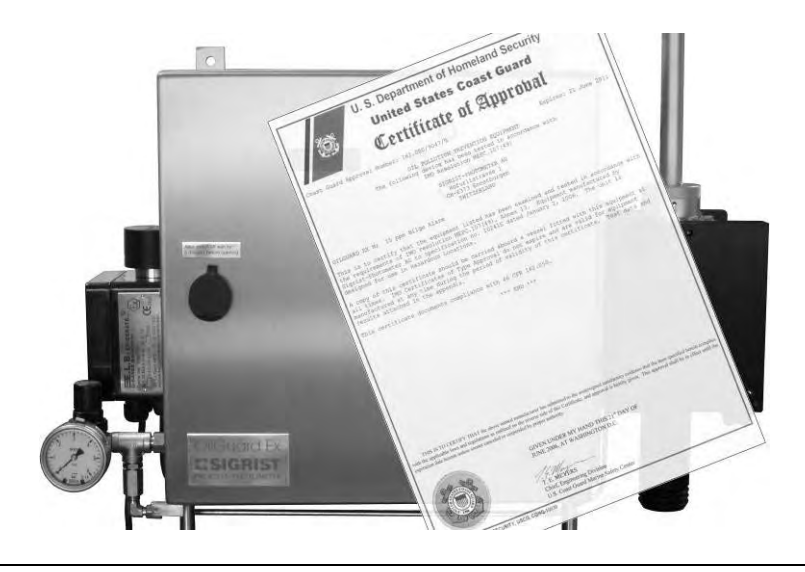

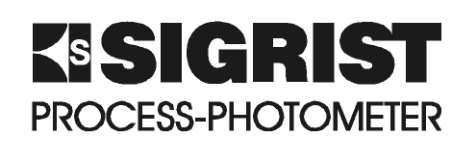

SIGRIST-PHOTOMETER AG Telefon: Hofurlistrasse 1 CH-6373 Ennetbürgen Schweiz

Fax: E-Mail:

+41 (0)41 624 54 54 +41 (0)41 624 54 55 info@photometer.com Internet: www.photometer.com

| okumentnummer: 10241D | Version: 3 | Gültig ab: 1.8.2007 |
|-----------------------|------------|---------------------|
|-----------------------|------------|---------------------|

# Inhalt

| 1 | Gerätebeschreibung<br>1.1 Gesamtansicht der Messstelle<br>1.2 Lieferumfang und Zubehör<br>1.3 Verwendungszweck und Konformität<br>1.4 Kennzeichnung des Produkts<br>1.5 Technische Daten                                                                                                    | 1<br>2<br>2<br>4                                                         |
|---|----------------------------------------------------------------------------------------------------|--------------------------------------------------------------------------|
| 2 | Sicherheitsvorschriften<br>2.1 Verwendete Symbole am Photometer<br>2.2 Vorsichtsmassnahmen zum sicheren Betrieb<br>2.3 Unerlaubte Manipulationen                                                                                                    | 7<br>7<br>7                                                              |
| 3 | <ul> <li>Installation/Inbetriebnahme</li> <li>3.1 Montage des Photometers</li> <li>3.1.1 Allgemeines zur Messzellenmontage</li> <li>3.1.2 Montage der Freifall-Messzelle</li> <li>3.1.3 Montage der Kühlung</li> </ul> 3.2 Elektrische Verbindungen <ul> <li>3.2.1 Anschliessen der Netzspannung an der Ex-Steuereinheit</li> <li>3.2.2 Öffnen der plombierten Fronttür</li> <li>3.2.3 Prinzip der Kabelklemmen</li> <li>3.2.4 Anpassen an tiefere Netzspannung</li> <li>3.2.5 Anschliessen der Datenleitungen</li> <li>3.2.6 Anschliessen des Data-Loggers</li> <li>3.2.7 Installieren der Software zum Data-Logger</li> <li>3.2.8 Starten des Data-Loggers mit Software</li> <li>3.3 Verbindung zwischen PC und Data-Logger überprüfen</li> </ul> | 8<br>9<br>10<br>11<br>12<br>13<br>14<br>15<br>16<br>17<br>18<br>20<br>21 |
| 4 | <ul> <li>Bedienung</li></ul>                                                                                                    | 22<br>23<br>24<br>24<br>25<br>26<br>28<br>28                             |
| 5 | <ul> <li>Wartung.</li> <li>5.1 Wartungsplan.</li> <li>5.2 Freifall-Messzelle reinigen</li> <li>5.3 Lichtquelle ersetzen.</li> <li>5.4 Gebläse ersetzen</li> <li>5.5 Nachkalibrieren des Photometers</li> <li>5.6 Überprüfen des Data-Loggers auf Funktionstüchtigkeit</li> <li>5.7 Auslesen des Data-Loggers und speichern der Daten.</li> </ul>                                                                                                    | 29<br>29<br>30<br>33<br>36<br>38<br>41<br>42                             |
| 6 | <ul> <li>Störungsbehebung</li> <li>6.1 Eingrenzen einer Störung</li> <li>6.2 Einlaufrohr ersetzen</li> <li>6.3 Fehlermeldungen</li> <li>6.4 Kundendienstinformationen</li> </ul>                                                                                                    | 43<br>43<br>44<br>45<br>46                                               |

| 7  | Ausserbetriebsetzung/Lagerung | . 48 |
|----|-------------------------------|------|
| 8  | Verpackung/Transport          | 49   |
| 9  | Entsorgung                    | 50   |
| 10 | ) Ersatzteile                 | 51   |
| 11 | Anhang                        | . 52 |
| 12 | Index                         | . 54 |

## Vorwort

Die vorliegende Betriebsanleitung beschreibt die Grundfunktionen zur Bedienung des OilGuard Ex M. Sie richtet sich an alle Personen, die für den Betrieb des Geräts zuständig sind.

Bedienen Sie das Gerät nur, wenn Sie mit dem Inhalt der Betriebsanleitung vertraut sind. Insbesondere das Kapitel über die Sicherheitsvorschriften ist vorgängig zu lesen.

| Weitere Doku- | DokNr. | Titel                               | Inhalt                                                                              |
|---------------|--------|-------------------------------------|-------------------------------------------------------------------------------------|
| mentation     | 10243D | Kurzanleitung                       | Wichtigste Funktionen sowie komplette Me-<br>nüstruktur                             |
|               | 10242D | Referenzhandbuch                    | Tiefergehende Menüfunktionen und Arbeits-<br>schritte für fortgeschrittene Anwender |
|               | 10244D | Serviceanleitung                    | Reparatur- und Umbauanleitungen für Service-<br>techniker                           |
|               | 10204D | Technische Doku-<br>mentation       | Wichtige Informationen für den Umgang mit dem Ex-System (System F-350).             |
|               | 10277D | Dokumente zur<br>IMO-Zertifizierung | IMO MEPC.107(49) / CFR 162.050                                                      |
|               |        | HOBOware User's<br>Guide            | Allgemeine Informationen zum Betrieb mit der<br>Data-Logger-Software HOBOware       |

| Verwendete Sym-<br>bole in dieser Anlei-<br>tung | $\wedge$ |
|--------------------------------------------------|----------|
|                                                  | (m)      |
|                                                  |          |

| <u>/!\</u> | Wichtige Hinweise          |  |
|------------|----------------------------|--|
| (S)        | Aktionen                   |  |
| 0          | Zusatzinformation          |  |
| $\wedge$   | Lebensgefährliche Spannung |  |
|            | Achtung Explosionsgefahr   |  |

Betriebsanleitung OilGuard Ex M

# 1 Gerätebeschreibung

## 1.1 Gesamtansicht der Messstelle

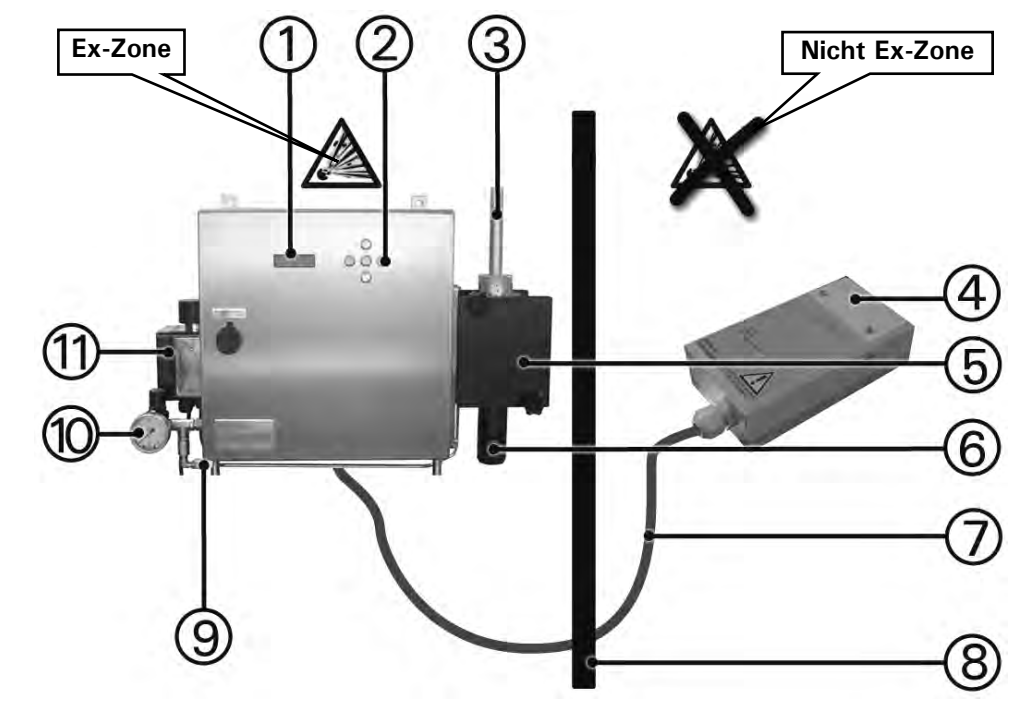

Abbildung 1: Gesamtansicht OilGuard Ex M

| Positionen zu Pos |    | Bezeichnung                                  |
|-------------------|----|----------------------------------------------|
|                   | 1  | Anzeige                                      |
|                   | 2  | Tastatur                                     |
|                   | 3  | Einlaufrohr                                  |
|                   | 4  | Data-Logger                                  |
|                   | 5  | Messzellengehäuse                            |
|                   | 6  | Auslaufrohr                                  |
|                   | 7  | Verbindungskabel                             |
|                   | 8  | Trennwand zwischen Ex-Zone und Nicht Ex-Zone |
|                   | 9  | Plombierung                                  |
|                   | 10 | Druckregler mit Anzeige                      |
|                   | 11 | Ex-Steuereinheit                             |

Gesamtansicht einer

Messstelle

Standardlieferum

| fang | Stk. | Bezeichnung                                                      | Varianten/Bemerkungen                               |
|------|------|------------------------------------------------------------------|-----------------------------------------------------|
|      | 1    | Ex-Schrank mit Photometer<br>und integrierter Bedienein-<br>heit |                                                     |
|      | 1    | Betriebsanleitung                                                |                                                     |
|      | 1    | Referenzhandbuch                                                 | deutsch, englisch                                   |
|      | 1    | Kurzanleitung                                                    |                                                     |
|      | 1    | Technische Dokumentation                                         | Zu Ex-Steuereinheit                                 |
|      | 1    | Messzelle                                                        | Freifall-Messzelle KPFLJC PVDF                      |
|      | 1    | Kontrolleinheit                                                  |                                                     |
|      | 1    | Data-Logger                                                      |                                                     |
|      | 1    | Software für Data-Logger<br>mit USB-Kabel                        |                                                     |
|      | 1    | Dokumentation zur Data-<br>Logger-Software                       | → HOBOware User's Guide (nur in englisch verfügbar) |
|      | 1    | TÜV-Zertifikat                                                   | Zu Ex-Steuereinheit                                 |
|      | 1    | US Coast Guard-Zertifikat                                        | IMO MEPC.107(49) / CFR 162.050                      |

### 1.2 Lieferumfang und Zubehör

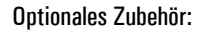

| ArtNr. | Bezeichnung | Varianten/Bemerkungen |
|--------|-------------|-----------------------|
| 114432 | Kühlung     |                       |
| 115636 | Buskoppler  | Profibus-DP           |

#### 1.3 Verwendungszweck und Konformität

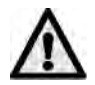

Durch falsche, nicht bestimmungsgemässe Verwendung des Photometers können falsche Messresultate mit evtl. prozessbedingten Folgeschäden und Schäden am Photometer selbst auftreten.

Verwendungszweck

Das Photometer und dessen Peripherie ist für die Messung von Mineralölspuren oder anderen fluoreszierenden Stoffen in wässrigen Lösungen ausgelegt, insbesondere als 15 ppm Bilgenalarm.

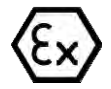

Das Photometer erfüllt die folgenden Normen für elektrische Betriebsmittel und für explosionsgefährdete Bereiche:

| DIN EN 50014:1997 + A1 + A2 | Allgemeine Bestimmungen |
|-----------------------------|-------------------------|
| DIN EN 50016                | Überdruckkapselung "p"  |

Tabelle 1: Normen

Das Photometer verfügt über eine Bescheinigungen des TÜVs für die Ex-Sicherheit (Abnahme jedes einzelnen Geräts).

Bei der Konstruktion und Herstellung wurden die aktuellen Regeln der Technik befolgt. Sie entsprechen den üblichen Richtlinien betreffend Sorgfaltspflicht und Sicherheit.

Das Photometer erfüllt die innerhalb der Europäischen Union (EU) gültigen Anforderungen der elektromagnetischen Verträglichkeit (EMV) sowie der Niederspannungsrichtlinien (NSR) und ist mit dem CE-Zeichen versehen.

Das Photometer wurde gemäss IMO Resolution MEPC.107 (49) und 46CFR162.050 getestet. Es trägt die Zulassungsnummer 162.050/9047/0 der United States Coast Guard.

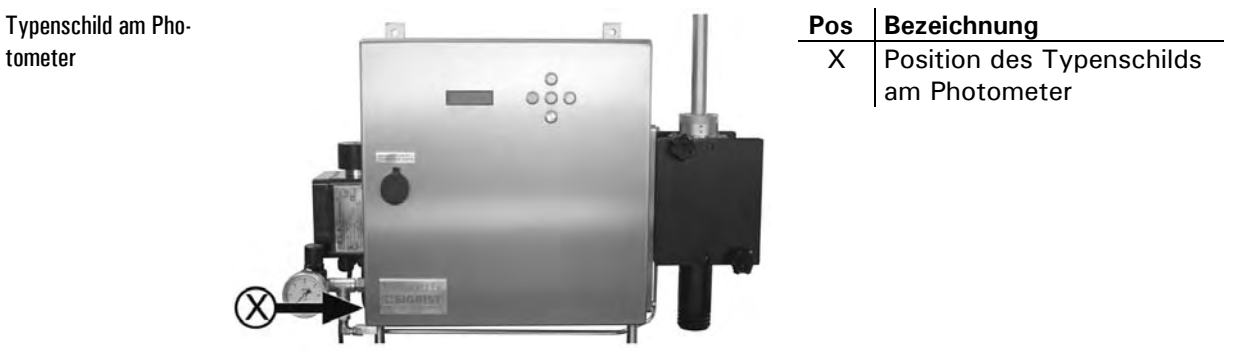

#### Kennzeichnung des Produkts 1.4

Abbildung 2: Position des Typenschilds

Das Typenschild des Photometers ist mit folgenden Angaben versehen:

Bedeutungen der Angaben auf dem Typenschild

tometer

|        |              |                          |    | -                                        |
|--------|--------------|--------------------------|----|------------------------------------------|
| 1)     |              | GKIJI                    | 1  | Hersteller                               |
| U      | PROCESS-     | PHOTOMETER               | 2  | Herstellerland                           |
| 0      |              | Ennetburgen              | 3  | Produktname                              |
| 3<br>4 | Model name   | OilGuard Ex M<br>620'010 | 4  | Seriennummer<br>des Photometers          |
| Ğ      | Manufactured | Feb 2006<br>115 V        | 5  | Herstellungsda-<br>tum                   |
| 7<br>8 |              | 60 Hz<br>65 W (150 VA)   | 6  | Betriebs-<br>spannung                    |
| -      | CC           |                          | 7  | Frequenzbereich                          |
|        | 12           |                          | 8  | Leistung                                 |
|        |              |                          | 9  | CE-Zeichen                               |
|        | (9)          | 10 (1)                   | 10 | Betriebsanlei-<br>tung beachten!         |
|        |              |                          | 11 | Entsorgungs-<br>hinweis → Kapi-<br>tel 9 |
|        |              |                          |    |                                          |

Abbildung 3: Typenschild OilGuard Ex M

Die Seriennummer des Photometers können Sie auch dem Menü \* SYSTEM \* entnehmen ( $\rightarrow$  Referenzhandbuch).

Pos. Bezeichnung

| Fluoreszenzmessung | Messprinzip              | Fluoreszenzmessung                                                                                        |  |
|--------------------|--------------------------|----------------------------------------------------------------------------------------------------|--|
|                    | Messumfang               | 0 100 ppm Öl                                                                                              |  |
|                    | Probenmedium             | Ölhaltiges Wasser von Separatoren                                                                         |  |
|                    | Auflösung                | 0.5 ppm                                                                                                   |  |
|                    | Aufwärmzeit              | Min. 2 Stunden                                                                                            |  |
|                    | Reaktionszeit            | kleiner als 5 s (Sprungantwort $\rightarrow$ Grenzwertschalter)                                           |  |
|                    | Wartungsintervall        | Siehe Wartungsplan Kapitel 5.1                                                                            |  |
| Photometer         | Spannungs-<br>versorgung | Siehe Typenschild ( $\rightarrow$ Abbildung 3)                                                            |  |
|                    | Stromausgang             | 1 x 0/4 20 mA (max. 600 $\Omega, \mbox{ max. 24 V})$ mit galvanischer Trennung, Maximum 50 V gegenüber de |  |
|                    | Leistung                 | P = 65 W / S = 150 VA                                                                                     |  |
|                    | Anzahl Mess-<br>bereiche | 1                                                                                                    |  |
|                    | Relaiskontakte           | 2 Stk., max. 250 VAC, max. 4 A                                                                            |  |
|                    | Gehäuse                  | Rostfreier Stahl 1.4301(Optional 1.4404)                                                                  |  |
|                    | Abmessungen              | Detailliertes Massblatt siehe Kapitel 11                                                                  |  |
|                    | Gewicht                  | ca. 37 kg                                                                                                 |  |
|                    | Schutzart                | IP65                                                                                                    |  |
|                    | Umgebungstemp.           | -20 +40 °C (mit optionaler Kühlung bis +50 °C)                                                            |  |
|                    | Umgebungs-<br>feuchte    | 0 100% rel. Feuchte                                                                                       |  |
|                    | Bedienungseinheit        | Integriert                                                                                                |  |
|                    | Ex Schutz                | Zone 1, Gruppe IIC, T4                                                                                    |  |
|                    | Schnittstellen           | Profibus DP (Optional)                                                                                    |  |

#### 1.5 Technische Daten

| Freifall-Messzelle | Material               | PVDF                           |
|--------------------|------------------------|--------------------------------|
|                    | Mediumsdruck           | Drucklos                       |
|                    | Mediums-<br>temperatur | Max. 95 °C                     |
|                    | Probenmenge            | 5 7 l/min                      |
|                    | Anschlüsse             | Zulauf: Ø16 mm, Ablauf: Ø50 mm |

| Spülluft | Eingangsdruck                                           | 200 kPa (2 bar) |
|----------|---------------------------------------------------------|-----------------|
|          | Spülluftmenge<br>während Spülpha-<br>se (ca. 2 Minuten) | 125 I/min       |
|          | Spülluftmenge im<br>Dauerbetrieb                        | 6 I/min         |

## 2 Sicherheitsvorschriften

## 2.1 Verwendete Symbole am Photometer

Die am Gerät verwendeten Symbole weisen auf folgende Sicherheitsmassnahmen oder -vorkehrungen hin:

#### **GEFAHR (SCHWARZ AUF GELB)**

Warnung vor einer allgemeinen Gefahrenquelle. Dieses Symbol kennzeichnet Bereiche oder Manipulationen, bei denen spezielle Sicherheitsregeln beachtet werden müssen. Konsultieren Sie in diesem Fall die Betriebsanleitung, wo auf diese Regeln hingewiesen wird.

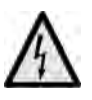

#### SPANNUNG (SCHWARZ AUF GELB)

Warnung vor einer gefährlichen elektrischen Spannung. Dieses Symbol kennzeichnet spannungsführende Bereiche mit Spannungen grösser 48 VAC oder grösser 65 VDC, bei denen elektrische Schläge auftreten können. Beachten Sie in diesem Fall die in der Betriebsanleitung vorgegebenen Sicherheitsvorkehrungen und Vorgehensweise.

## 2.2 Vorsichtsmassnahmen zum sicheren Betrieb

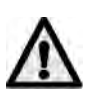

Beachten Sie vor der Inbetriebnahme des Geräts unbedingt die folgenden Hinweise.

- Zur Erhaltung der Schutzart dürfen keinerlei mechanische und elektrische Veränderungen am Gerät oder Teilen davon vorgenommen werden.
- Das Öffnen des explosions-geschützten Gehäuses (Ex-Gehäuse) darf nur durch instruierte Personen erfolgen.
- Die Reihenfolge der Bedienungsschritte ist genau einzuhalten.

# 2.3 Unerlaubte Manipulationen

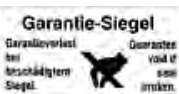

Um Manipulation am Gerät auszuschliessen, sind im Innern einige Teile mit einem Siegel versehen. Diese Teile dürfen nicht geöffnet oder entfernt werden. Das Siegel zerreist beim Ablöseversuch in kleine Stücke.

# 3 Installation/Inbetriebnahme

## 3.1 Montage des Photometers

Das folgende Vorgehen hat sich für die Montage einer Messstelle bewährt:

|    | Aktion                                                                                                    |                 |
|----|----------------------------------------------------------------------------------------------------|-----------------|
| 1. | Nehmen Sie das Photometer aus der Verpa-<br>ckung.                                                                    |                 |
| 2. | Befestigen Sie das Photometer waagerecht<br>am vorgesehenen Standort.                                                 |                 |
| 3. | Stellen Sie sicher, dass die Spülluftleitung an<br>Messzelle und Druckregler angeschlossen ist.                       |                 |
| 4. | Schliessen Sie die Spülluft an (Pfeil).<br>Die Spülluft muss sauber, trocken und öl-<br>frei sein (Instrumentenluft). |                 |
| 5. | Bauen Sie die mitgelieferte Messzelle zusam-<br>men.                                                                  | → Kapitel 3.1.2 |
| 6. | Schliessen Sie die Komponenten zur Probe-<br>nahme an ( $\rightarrow$ Kapitel 3.1.1).                                 |                 |

#### 3.1.1 Allgemeines zur Messzellenmontage

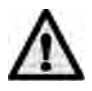

- Für die Medienanschlüsse müssen lichtundurchlässige Schläuche und Lei-tungen verwendet werden.
- Die Probennahme muss so gestaltet werden, dass dem Photometer eine repräsentative Teilmenge zugeführt wird.
- Es muss sichergestellt werden, dass die Probe nach dem Bilgenseparator innerhalb von 15 s beim Photometer eintrifft.
- Der Auslauf muss drucklos sein (Kein Sifon oder ähnliche Komponenten verwenden)

#### 3.1.2 Montage der Freifall-Messzelle

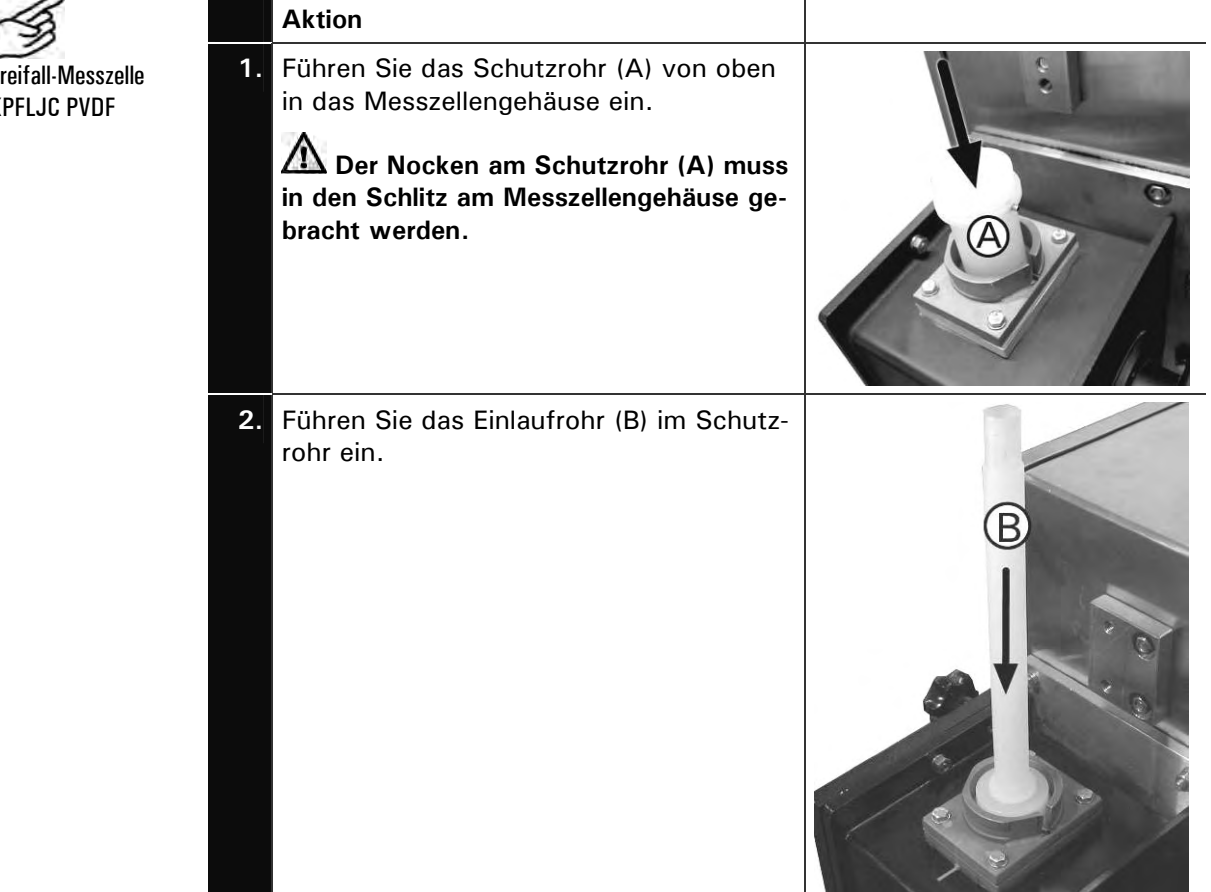

Freifall-Messzelle **KPFLJC PVDF** 

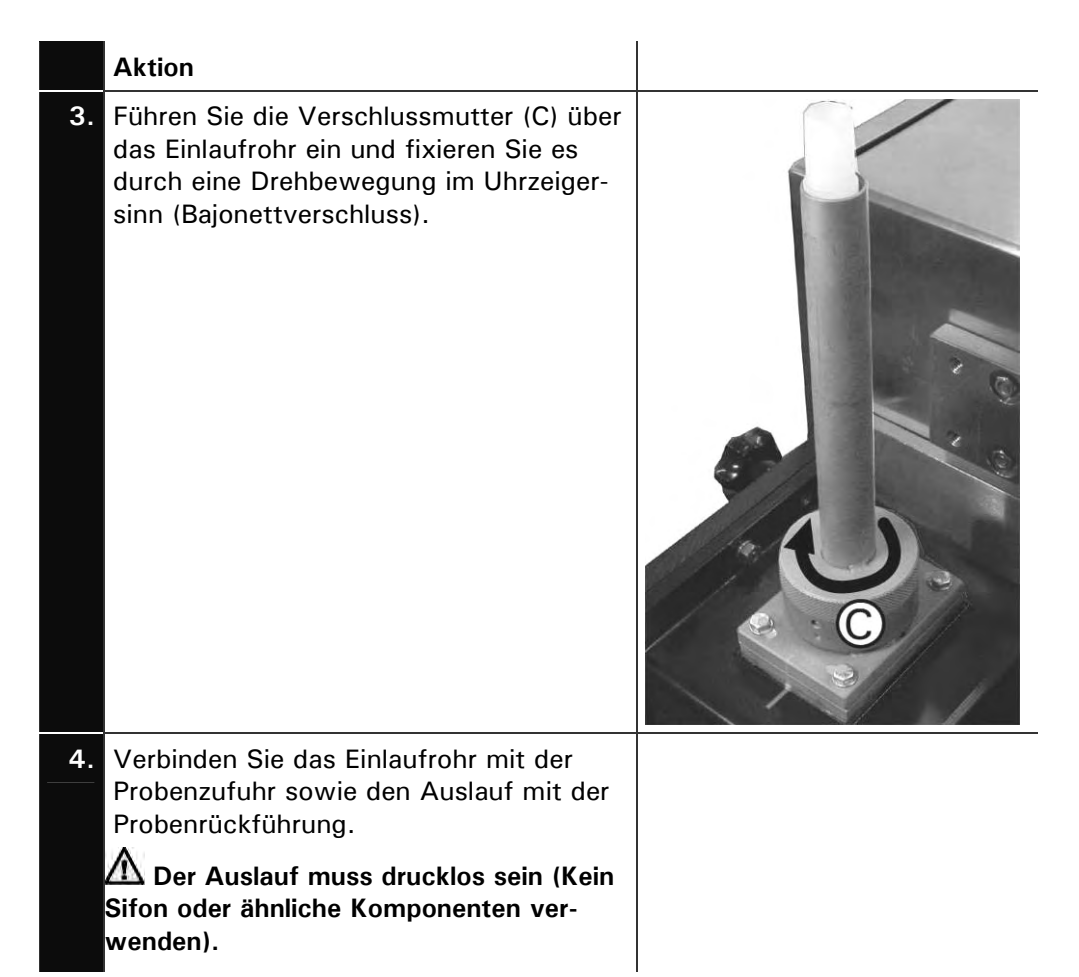

#### 3.1.3 Montage der Kühlung

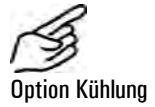

#### Aktion

1.

Positionieren Sie die Kühlung an den dafür vorgesehenen Bolzen auf der Rückseite des Photometers und befestigen Sie sie mit vier Muttern.

Die Kühlwasser Anschlüsse müssen oben und unten liegen.

Das Photometer wird anschliessend mit den vier mitgelieferten Distanzbolzen an die Montagestelle montiert.

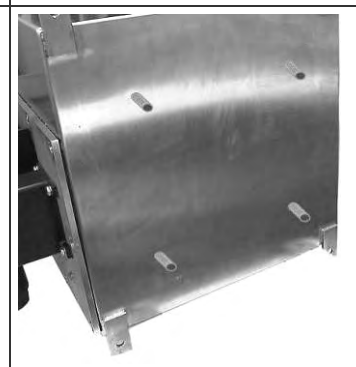

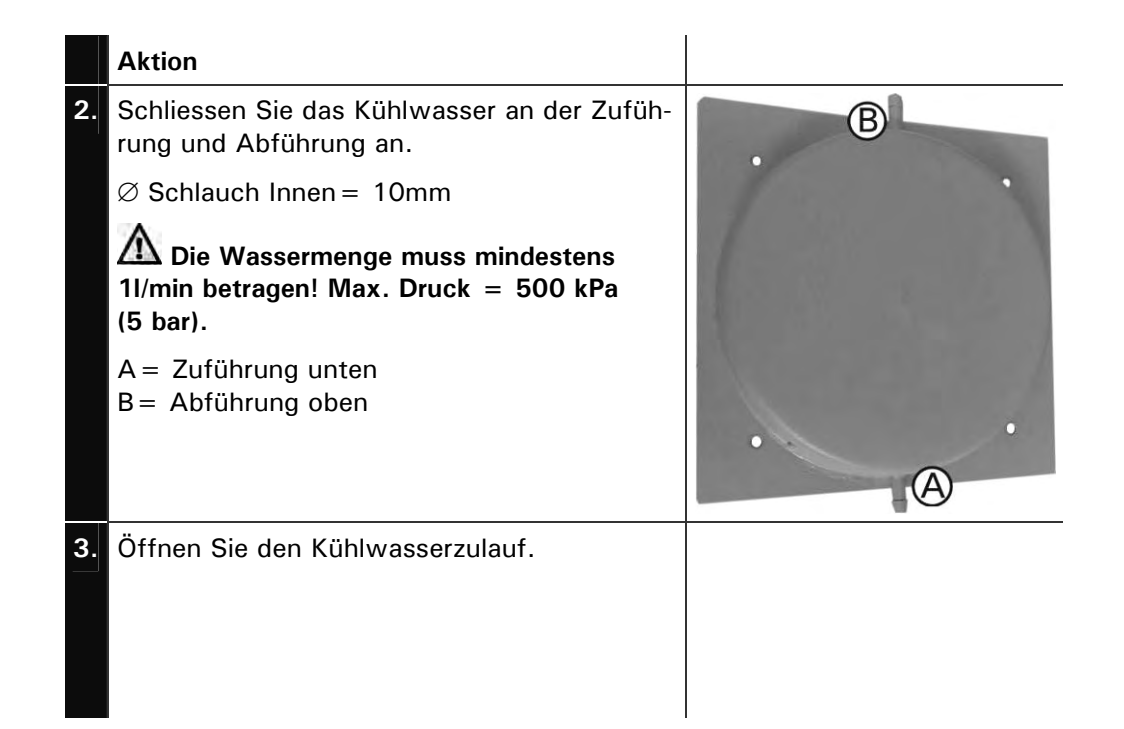

## 3.2 Elektrische Verbindungen

Elektrische Zusatzkomponenten wie z.B. der Status-Logger dürfen nicht in explosionsgefährdeten Bereichen installiert und betrieben werden.

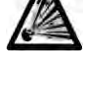

Konsultieren Sie vor dem Anschliessen die Dokumentation zum EEx p System. Zusätzlich sind folgende Grundsätze zu beachten:

- Der Schutzleiter muss zwingend angeschlossen werden.
- Da das Gerät keinen Netzschalter besitzt, ist eine geeignete Trennvorrichtung (Schalter, Stecker) nahe beim Netzanschluss vorzusehen.
- Können Störungen nicht beseitigt werden, ist das Gerät ausser Betrieb zu setzen und gegen versehentliche Inbetriebnahme zu schützen.

| 3.2.1 | Anschliessen der Netzspannung an der Ex- |
|-------|------------------------------------------|
|       | Steuereinheit                            |

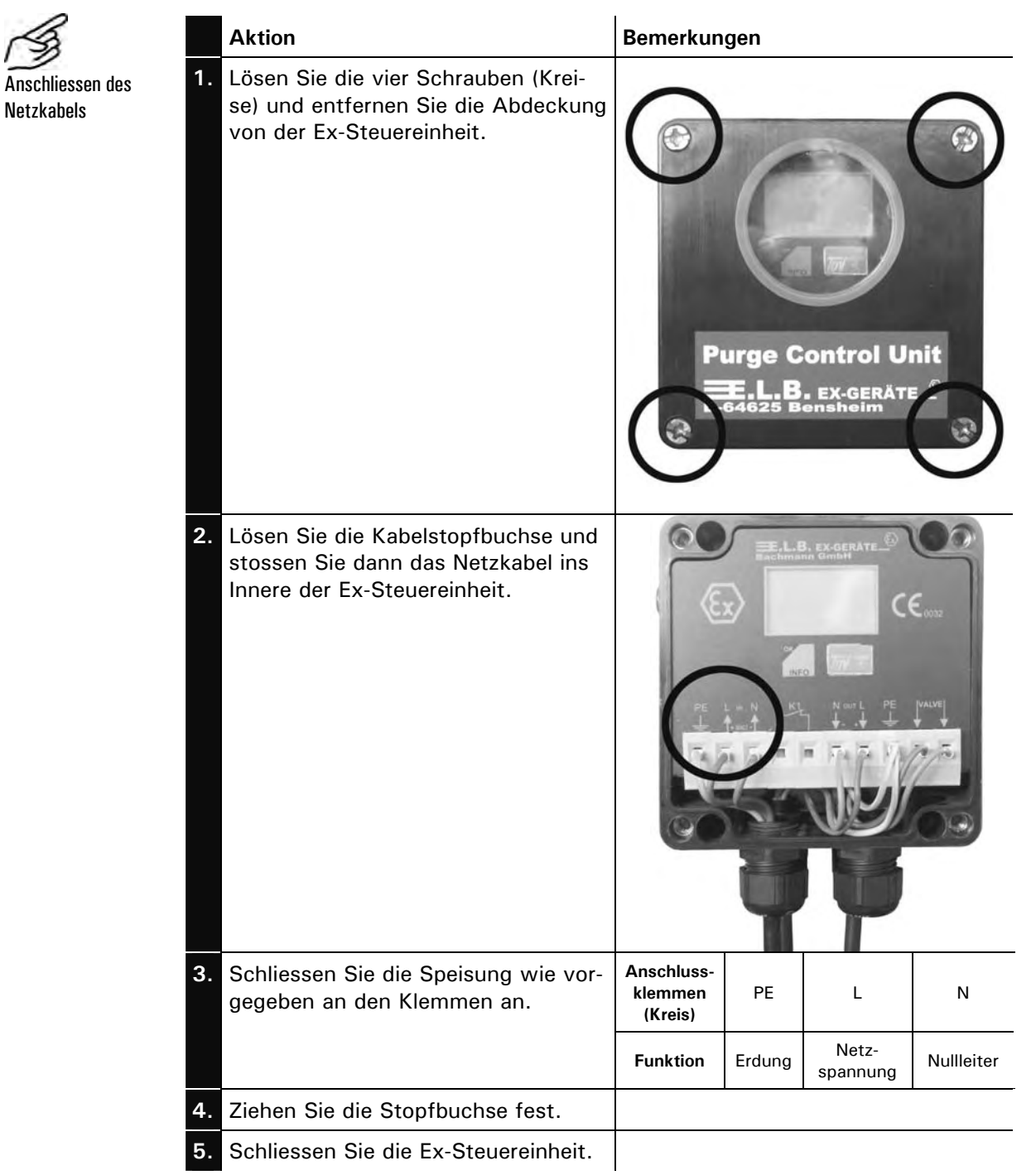

#### 3.2.2 Öffnen der plombierten Fronttür

Zum Öffnen der Fronttür muss die Plombierung aufgebrochen werden. Diese dient als Nachweis, dass nicht am Gerät manipuliert wurde [Anforderung von IMO MEPC.107(49)].

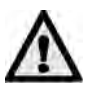

Die Plombierung darf nur durch autorisierte Personen (Servicetechniker) erneuert werden. Vom Betreiber darf sie nur in Ausnahmefällen (z.B. Lichtquellenwechsel) entfernt werden.

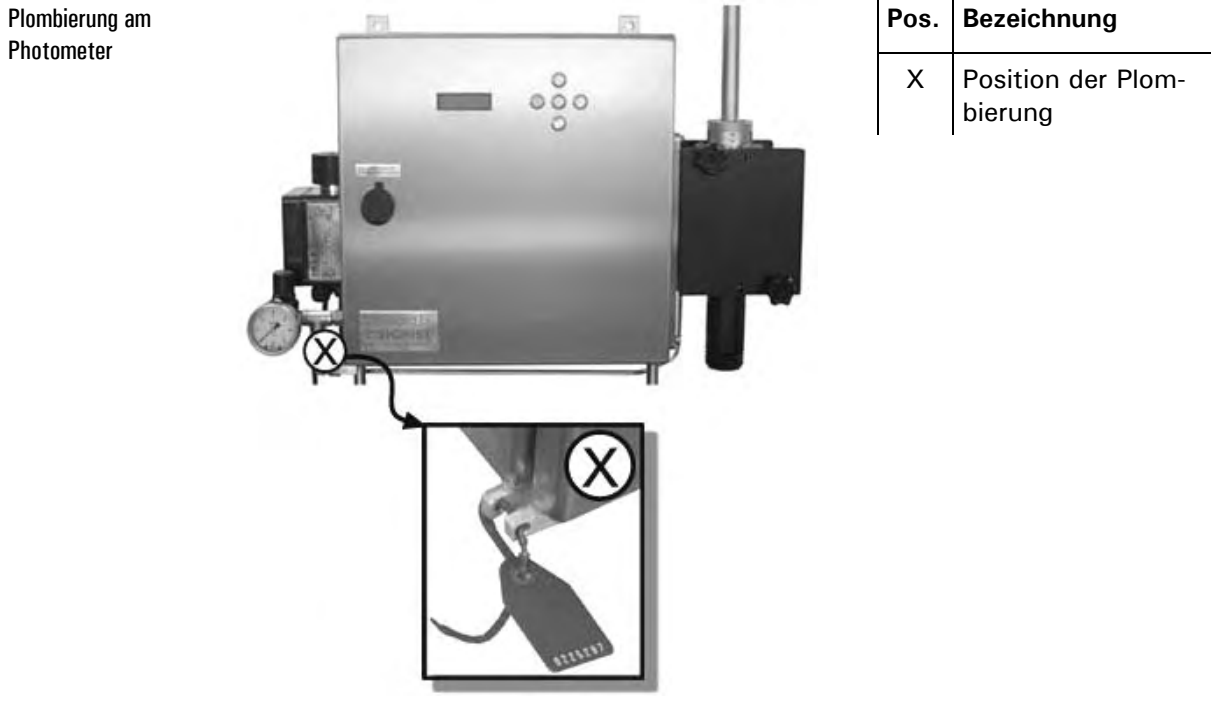

Abbildung 4: Plombierung am Photometergehäuse

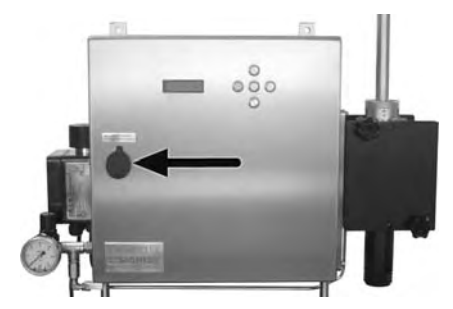

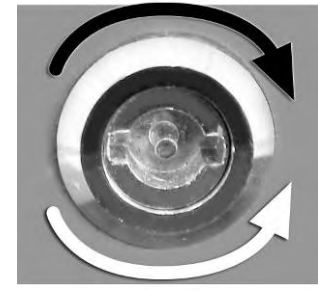

Pfeil schwarz: Öffnen des Ex-Schranks

Pfeil weiss: Schliessen des Ex-Schranks

Abbildung 5: Öffnen des Ex-Schranks

#### 3.2.3 Prinzip der Kabelklemmen

Einführen der Drähte in Kabelklemmen

Die Klemmen sind für Netzspannung ausgelegt und können Drähte bis 2.5 mm<sup>2</sup> Querschnitt (ohne Aderendhülse) aufnehmen. Zum Einführen der Drähte öffnen Sie diese mit einem Schraubenzieher gemäss Abbildung 6.

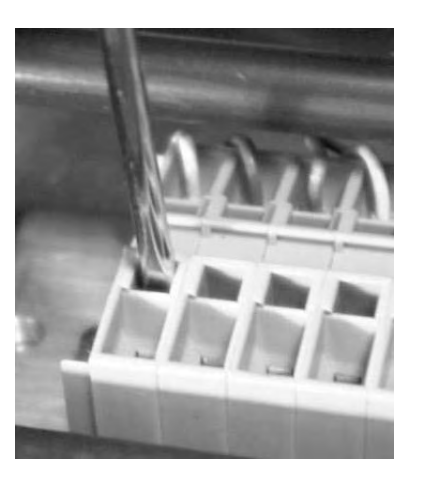

Abbildung 6: Grosse Klemmen

#### 3.2.4 Anpassen an tiefere Netzspannung

Betrieb mit tieferer Netzspannung

Standardmässig ist das OilGuard Ex M für eine Netzspannung von 230 V ausgelegt. Für tiefere Netzspannungen ist im Photometer ein Anpasstransformator eingebaut. Das Typenschild (→ Kapitel 1.4) informiert Sie darüber, für welche Netzspannung Ihr Gerät ausgelegt ist.

Zum nachträglichen Anpassen der Netzspannung muss wie folgt vorgegangen werden:

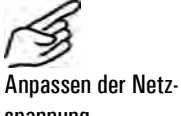

spannung

| Aktion                         |                                                 | Bemerkungen |
|--------------------------------|-------------------------------------------------|-------------|
| . Öffnen<br>meters.            | Sie die Fronttür des Photo-                     |             |
| Positior<br>Anpass<br>(Kreis). | n des Klemmenblocks zur<br>ung der Netzspannung |             |

|    | Aktion                                                                                                    | Bemerkungen                                                                   |
|----|----------------------------------------------------------------------------------------------------|-------------------------------------------------------------------------------|
| 2. | Stecken Sie den Draht, von der<br>Feinsicherung (A) herkommend, auf<br>die entsprechende Klemme (100V,<br>115V oder 130V). |                                                                               |
|    | Standardmässig ist der Draht<br>auf der 115V-Klemme eingesteckt.                                                           | SPT<br>3,15 AT<br>SPT<br>3,13 AT<br>B<br>B<br>B<br>B<br>B<br>B<br>B<br>B<br>B |

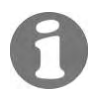

Am Klemmenblock kann 110V, 115V oder 130V zur Feinabstimmung eingestellt werden.

#### 3.2.5 Anschliessen der Datenleitungen

Über die Verwendung der Steuersignale informiert Sie das Referenzhandbuch, Kapitel 2.

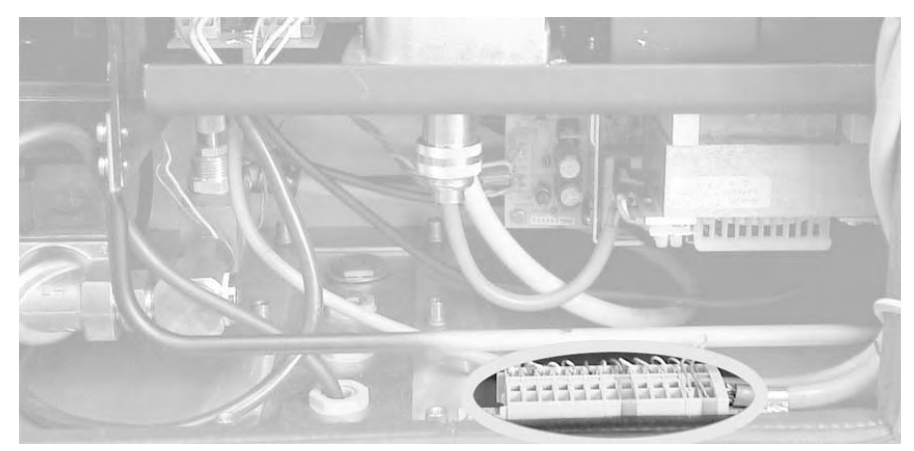

Abbildung 7: Position der Anschlussklemmen

Klemmenbezeichnungen

| Re | elais | 1 | F | Relais | 2 |      | N  | IR ou | ıt             | 1  | MR ir | ٦ I |     |     | m  | A  |     | Busk | oppler |    |
|----|-------|---|---|--------|---|------|----|-------|----------------|----|-------|-----|-----|-----|----|----|-----|------|--------|----|
| 1  |       |   | / |        |   | H    |    |       |                |    |       |     | -   | ST  |    | +  | GND | +24V | RS4    | 85 |
| 8  | 2     | 6 | 8 | 2      | Y | 5V S | 2° | 2'    | 2 <sup>2</sup> | 2° | 2'    | 22  | Ad  | GND |    |    | PW  | PW   | A'     | B' |
| 4  | 5     | 6 | 7 | 8      | 9 | 10   | 11 | 12    | 13             | 14 | 15    | 16  | 16a | 17  | 18 | 19 | 20  | 21   | 24     | 25 |

Abbildung 8: Klemmenleiste

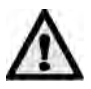

Zur Steuerung des "Automatic Stopping Device" gemäss IMO Resolution MEPC.107 (49) und 46CFR162.050 muss der Relaisausgang 1 verwendet werden. Der Relaisausgang 2 dient lediglich dazu, zusätzliche Informationen auszugeben.

Position der Anschlussklemmen für Datenleitungen Anschliessen des Photometers

|    | Klemmen           | Bedeutung                             | Hinweise                                                                                                 |
|----|-------------------|---------------------------------------|----------------------------------------------------------------------------------------------------|
| 1. | 4 - 5 - 6         | Relaisausgang 1                       | $\rightarrow$ Kapitel 4.6                                                                                |
|    | 7 - 8 - 9         | Relaisausgang 2                       | $\rightarrow$ Referenzhandbuch                                                                           |
|    | 11, 12, 20,<br>21 | Data-Logger                           | $\rightarrow$ Kapitel 3.2.6                                                                              |
|    | 18 - 19           | Messwertausgang                       | 0/4 20 mA, max. Bürde 600 $\Omega$                                                                       |
|    |                   |                                       | A Wenn unbenutzt, müssen diese<br>Klemmen mit einer Brücke kurzge-<br>schlossen sein.                    |
| 2. | 10, 14            | Statussinal von Bil-<br>gen-Separator | Der Status des Bilgen-Seperators<br>wird am Eingang MRIn 2 <sup>0</sup> abgefragt.<br>→ Referenzhandbuch |
|    | 10, 16a           | Durchflusswächter                     | A Wenn unbenutzt, müssen diese<br>Klemmen mit einer Brücke kurzge-<br>schlossen sein.                    |
|    | 20 - 21           | Speisung zum Bus-<br>koppler          | $\rightarrow$ Referenzhandbuch                                                                           |
|    | 24 - 25           | Datenverbindung zum<br>Buskoppler     | $\rightarrow$ Referenzhandbuch                                                                           |

Stellen Sie die elektrischen Verbindungen in folgender Reihenfolge her:

#### 3.2.6 Anschliessen des Data-Loggers

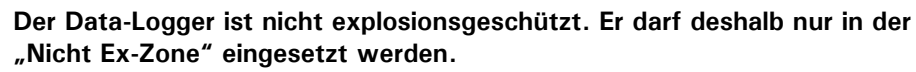

Position der Anschlussklemmen im Data-Logger

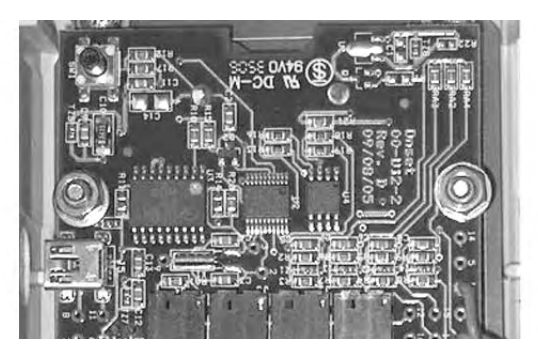

| Pos. | Bezeichnung      |
|------|------------------|
| 1    | Anschlussklemmen |

2 Stützbatterie

Abbildung 9: Position der Anschlussklemmen im Data-Logger

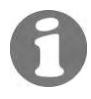

Verwenden Sie für den Anschluss des Data-Loggers ein Verbindungskabel mit einem minimalen Leiterquerschnitt von 4 x 0.25 mm<sup>2</sup>.

| Klemmenbelegung<br>Anschluss Data-<br>Logger | Klemmen im<br>Photometer | Klemmen im Data-<br>Logger(1) | Hinweise                     |
|----------------------------------------------|--------------------------|-------------------------------|------------------------------|
|                                              | 11                       | R1                            | $\rightarrow$ Kapitel 3.2.5, |
|                                              | 12                       | R2                            | → Abbildung 9                |
|                                              | 20                       | GND                           |                              |
|                                              | 21                       | + 24 V                        |                              |

Für den Anschluss des Data-Loggers werden folgende Klemmen benötigt:

Maximale Länge des Verbindungskabels

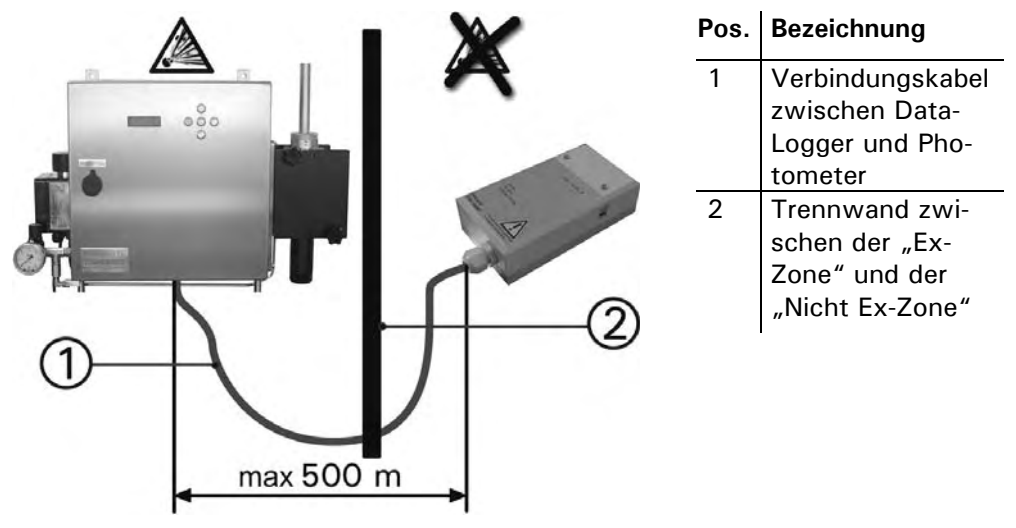

Abbildung 10: Maximale Länge des Verbindungskabels

#### 3.2.7 Installieren der Software zum Data-Logger

Bevor die Daten aus dem Data-Logger ausgelesen werden können, muss die mitgelieferte Software "HOBOware" auf einem PC-System installiert werden (siehe entsprechende Softwaredokumentation).

|    | Aktion                                                                                                    | Bemerkungen             |
|----|----------------------------------------------------------------------------------------------------|-------------------------|
| 1. | Installieren Sie die Software "HO-<br>BOware" gemäss der mitgelieferten<br>Softwaredokumentation.                      | → HOBOware User's Guide |
| 2. | Stellen Sie mit dem beigelegten<br>USB-Kabel eine Verbindung zwi-<br>schen dem PC und dem Data-<br>Logger her (Pfeil). |                         |

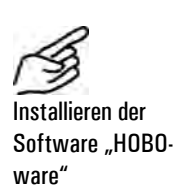

#### 3.2.8 Starten des Data-Loggers mit Software

Nachdem Sie die Software (HOBOware) des Data-Loggers aufgestartet haben erscheint die folgende Startseite ( $\rightarrow$  Abbildung 11):

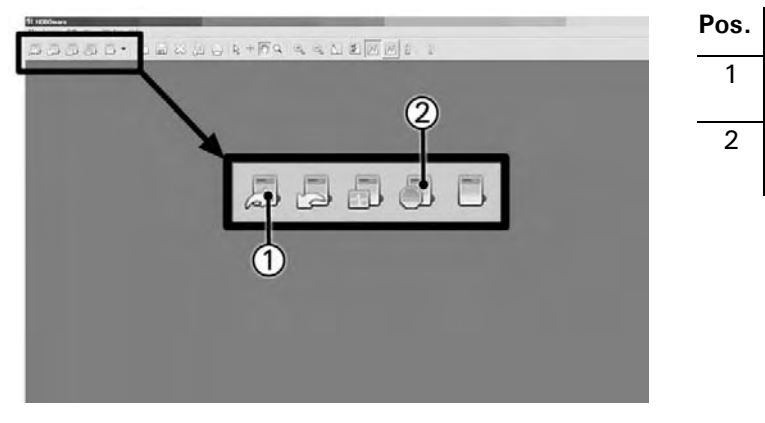

| Abbildung 11: Startseite der Software (HOBOware) |  |
|--------------------------------------------------|--|

| (S)                                    | Aktion                                                                                                    | Bemerkungen                |
|----------------------------------------|----------------------------------------------------------------------------------------------------|----------------------------|
| Data-Logger mit 1.<br>Software starten | Stoppen Sie die Datenerfassung durch Klicken auf die Schaltfläche "Stop Logger" (2).                                                                                                    | $\rightarrow$ Abbildung 11 |
|                                        | Beantworten Sie die Frage "Are you sure you want to stop the logger" mit "Yes".                                                                                                    |                            |
| 2.                                     | Starten Sie die Datenerfassung durch klicken auf die Schaltfläche "Launch Logger" (1).                                                                                                    | $\rightarrow$ Abbildung 11 |
|                                        | Beantworten Sie die folgende Frage mit "Yes"         Logger Not Read Out       Image: Second Second Seco |                            |
| 3.                                     | <ul> <li>Kontrollieren Sie die Einträge des Eingabefensters.</li> <li>Die Einträge müssen mit denen der → Abbildung 12 übereinstimmen. Wenn nicht, sollten diese geändert respektive ergänzt werden.</li> </ul>                                                                                                    | → Abbildung 12             |
| 4.                                     | Um die Software zu starten klicken Sie auf die Tas-<br>te (8).                                                                                                    | $\rightarrow$ Abbildung 12 |
| 5                                      | Überprüfen Sie gemäss Kapitel 5.6, ob der Data-<br>Logger korrekt gestartet wurde.                                                                                                    |                            |

Bezeichnung

Data-Logger starten

Data-Logger stoppen

| Launch Logger     |                       |                                      |                  |                                                              |                                                       | 2                               | × I |                         |
|-------------------|-----------------------|--------------------------------------|------------------|--------------------------------------------------------------|-------------------------------------------------------|---------------------------------|-----|-------------------------|
| Logger Type:      | HOBO U11              | -001 3-State /                       | 1-Event          |                                                              |                                                       |                                 |     |                         |
| Serial Number:    | 902309                |                                      |                  |                                                              |                                                       |                                 |     |                         |
| Deployment #:     | 34                    |                                      |                  |                                                              |                                                       |                                 |     |                         |
| Battery Level:    |                       |                                      |                  |                                                              |                                                       |                                 |     | $\sim$                  |
| Description:      | OilGuard B            | x M 630xxx                           | •                |                                                              |                                                       |                                 | (   | $\mathbb{I}$            |
| Event & State     | Nar                   | ne:                                  | Open:            | Closed:                                                      | -                                                     |                                 |     | ର                       |
| Channels:         | S-1 Ala               | arm status                           | Alarm            | No Alarm                                                     | •                                                     |                                 |     | $\leq$                  |
|                   | 5-2 Se                | parator                              | Off              | On                                                           | •                                                     |                                 |     | (3)                     |
|                   | 5-3 No                | t used                               |                  |                                                              |                                                       |                                 | -   | $\overline{\mathbb{A}}$ |
|                   | Nar                   | ne:                                  | Increment:       | Units:                                                       |                                                       |                                 |     | Y                       |
|                   | Event No              | t used Event                         | 1                | units 🖝                                                      |                                                       |                                 |     | (5)                     |
| Channels to Log:  | 🗆 1) Lo               | gger's Battery                       | Voltage 🄶        | 1                                                            |                                                       |                                 |     | õ                       |
| Logging Interval: |                       | r O 💌 Min                            | 1 Sec            |                                                              |                                                       |                                 |     |                         |
| Logging Duration: | Event Dep<br>(Approx. | endent<br>. <i>time to fill logg</i> | ver)             | "his value is based<br>ind channel(s) se<br>account for memo | d on the loggin<br>lected above, it<br>any used by ev | g interval<br>does not<br>ents. |     | ~                       |
| Launch Options:   | Not                   | w: 💿 25.05.                          | 07 09:00:24 Al   | M GMT+02:00                                                  | •                                                     | _                               |     | (7)                     |
|                   | At Interv             | al: @ 25.05.                         | 07 09:00:34 AM   | M GMT+02:00                                                  |                                                       |                                 |     | 0                       |
|                   | Delaye                | d: C 25.0                            | 05.07 🗧          | 10:00:22                                                     | AM 🕂 GM                                               | T+02:00                         |     |                         |
|                   |                       | Maximum de                           | elay: 194 Days 4 | Hr 20 Min 15 Sec                                             |                                                       |                                 |     |                         |
|                   | Trigge                | r: O Push L                          | ogger Button f   | or 3 Seconds                                                 |                                                       |                                 |     |                         |
| Help              | Logge<br>the laun     | r will launch acc<br>ch option selec | cording toC      | ancel St                                                     | atus                                                  | Launch 🖝                        |     | 8                       |

Abbildung 12 : Data-Loggerdaten überprüfen (HOBOware)

| Positionen zu<br>Abbildung 12 | Pos. | Bezeichnung                                     |
|-------------------------------|------|-------------------------------------------------|
| Applicating 12                | 1    | Gerätebezeichnung und Seriennummer              |
|                               | 2    | Bezeichnung von Eingang 1 des Data-Loggers      |
|                               | 3    | Bezeichnung von Eingang 2 des Data-Loggers      |
|                               | 4    | Eingang 3 (wird nicht benutzt)                  |
|                               | 5    | Ereigniszähler (wird nicht benutzt)             |
|                               | 6    | Batteriespannung des Data-Loggers (deaktiviert) |
|                               | 7    | Aktuelles Datum und Uhrzeit                     |
|                               | 8    | Launch (starten)                                |

# 3.3 Verbindung zwischen PC und Data-Logger überprüfen

Die Verbindung zwischen dem Data-Logger und dem PC kann wie folgt geprüft werden:

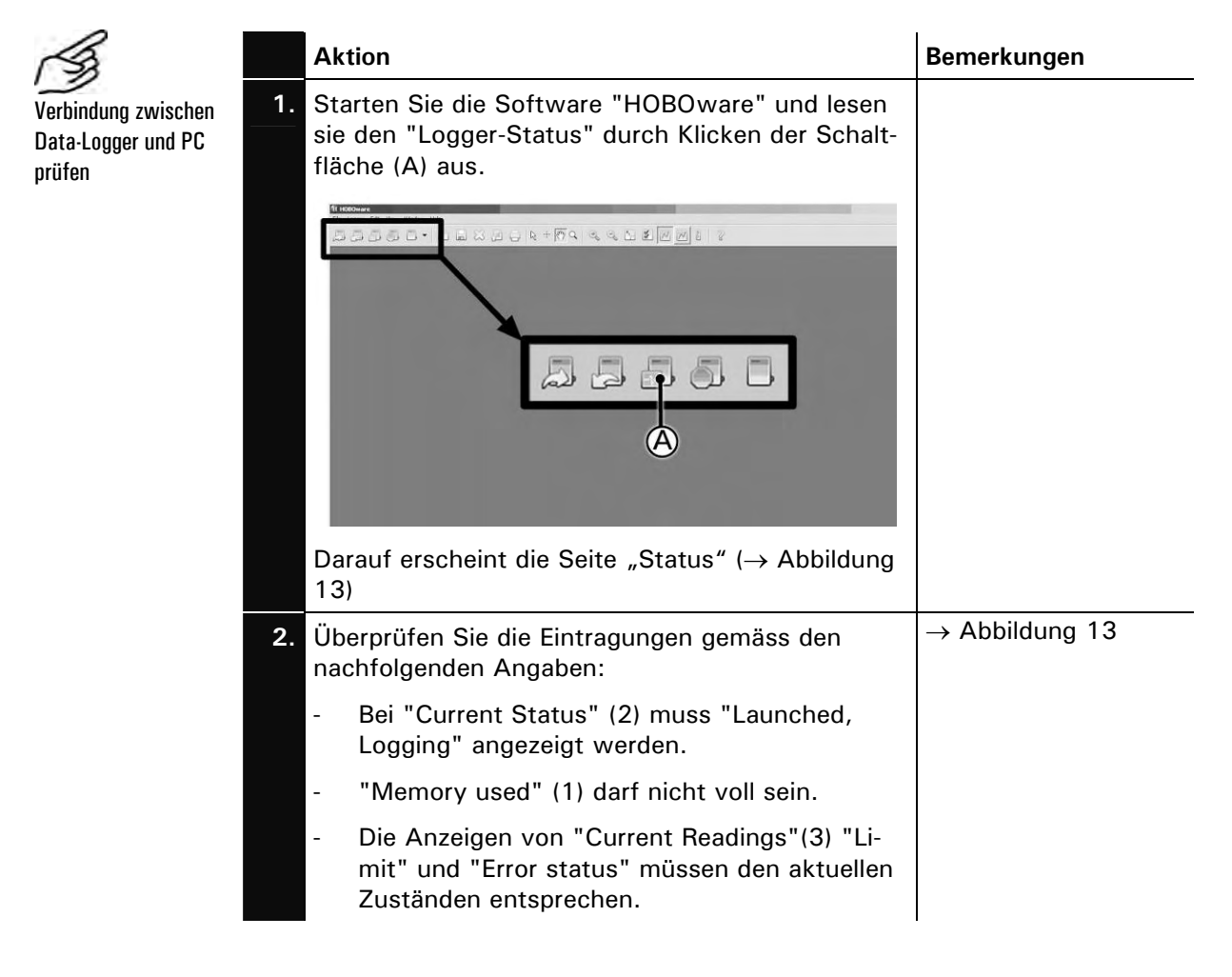

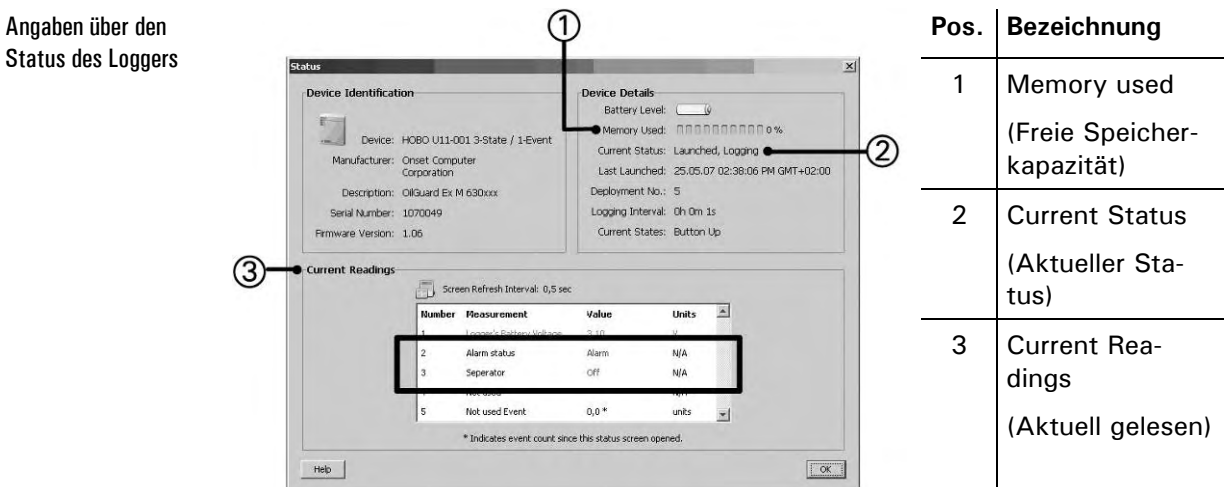

Abbildung 13 Status des Loggers

#### Erstinbetriebsetzung 3.4

Gehen Sie zur Erstinbetriebsetzung gemäss folgender Tabelle vor. Bei Störun-gen konsultieren Sie bitte Kapitel 6.

| 5                   | Aktion                                                                                                    | Bemerkungen                                                                                                    |
|---------------------|----------------------------------------------------------------------------------------------------|----------------------------------------------------------------------------------------------------|
| rstinbetriebsetzung | 1. Stellen Sie sicher, dass das Photo-<br>meter richtig montiert und ange-<br>schlossen ist.                                     | $\rightarrow$ Kapitel 3.1 und 3.2                                                                                         |
|                     | 2. Schliessen Sie die Fronttür.                                                                                                  | $\rightarrow$ Kapitel 3.2.2                                                                                               |
|                     | Bringen Sie die Plombierung an der Fronttür an.                                                                                  |                                                                                                    |
|                     | Notieren Sie die Nummer der Plom-<br>bierung im Wartungsprotokoll.                                                               |                                                                                                    |
|                     | 3. Öffnen Sie die Spülluftleitung und stellen Sie den Druck mit der Regulierschraube (A) auf 2 bar ein.                          |                                                                                                    |
|                     | 4. Überprüfen Sie das Probenahme-<br>system auf korrekte Probenführung<br>und öffnen Sie die Probenzufuhr.                       |                                                                                                    |
|                     | Die folgenden Kriterien sind dabei zu beachten:                                                                                  |                                                                                                    |
|                     | 1. Ist die Probemenge stabil?                                                                                                    |                                                                                                    |
|                     | 2. Ist die Probenmenge entgast?                                                                                                  |                                                                                                    |
|                     | 5. Stellen Sie die Spannungsversor-<br>gung zum Gerät her.                                                                       | Gerät wird zuerst ca. 2 min gespült,<br>danach schaltet das Gerät ein und<br>ein Messwert erscheint auf der An-<br>zeige. |
|                     | 6. Überprüfen Sie den Data-Logger auf seine Funktionstüchtigkeit.                                                                | $\rightarrow$ Kapitel 5.6                                                                                                 |
|                     | 7. Stellen Sie die Sprache Ihrer Region ein ( $\rightarrow$ Kapitel 4.5).                                                        | Die Menütexte erscheinen nun in der gewünschten Sprache.                                                                  |
|                     | <ol> <li>Schützen Sie Ihre Einstellungen mit<br/>einem Zugriffscode vor unberech-<br/>tigtem Zugriff (→ Kapitel 4.7).</li> </ol> | Wenn Sie keinen Zugriffscode benö-<br>tigen können Sie diesen Schritt über-<br>springen.                                  |

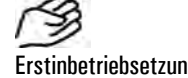

# 4 Bedienung

# 4.1 Bedientastatur und Anzeige

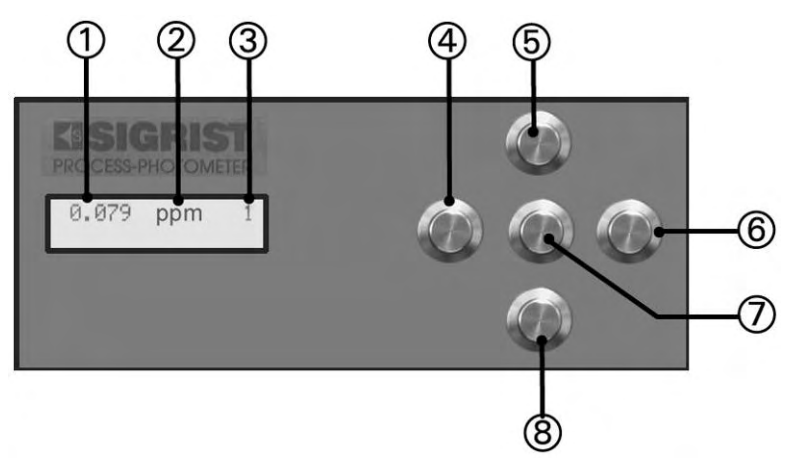

Abbildung 14: Bedienungselemente und Anzeige.

| Positionen zu  | Pos. | Bezeichnung      |
|----------------|------|------------------|
| ADDITUUTING 14 | 1    | Messwert         |
|                | 2    | Einheit          |
|                | 3    | Messbereich      |
|                | 4    | Taste links 🖻    |
|                | 5    | Taste aufwärts 🗊 |
|                | 6    | Taste rechts ⊡   |
|                | 7    | Eingabetaste 🖸   |

8

Taste abwärts 🗉

#### Tastenfunktionen

| $\uparrow/\downarrow$ | - | Wechsel zwischen den Menüzeilen                                 |
|-----------------------|---|-----------------------------------------------------------------|
|                       | - | Ändern von Zahlenwerten im Editiermodus (siehe unten)           |
| ←/→                   | - | Wechsel zwischen den Funktionen einer Menüzeile                 |
|                       | - | Ändern von Funktionswerten bzw. Wechsel der Dezimalstelle eines |
|                       |   | Zahlenwerts im Editiermodus (siehe unten)                       |
| -+                    | - | Zurück zum Normalbetrieb durch gleichzeitiges Drücken           |
| 0                     | - | Aktivieren des Editiermodus (Anzeige von $> <$ )                |
|                       | • | Übernehmen der Einstellung                                      |

#### 4.2 Normalbetrieb

Nach dem Einschalten des Geräts befindet es sich im Normalbetrieb. Es wird laufend der aktuelle Messwert/Messbereich angezeigt.

Ferner können folgende Anzeigen auftreten (Beispiele):

| Die Anzeige…                 | Bedeutet                                                                                                    | Sie sollten dann                                                                                                    |
|------------------------------|----------------------------------------------------------------------------------------------------|----------------------------------------------------------------------------------------------------|
| **** ppm 1                   | dass sich der Mess-<br>wert ausserhalb des gül-<br>tigen Messbereichs be-<br>findet (Messbereichs-<br>überlauf).   | <ul> <li>…sicherstellen, dass der<br/>maximal zulässige Wert<br/>nicht überschritten wird</li> <li>…die Anzeige ignorieren,<br/>wenn sich Ihr Prozess in<br/>einer irregulären Phase be-<br/>findet.</li> </ul> |
| *** Aufwärmen***             | dass sich das Gerät<br>während der ersten 10<br>Minuten nach Einschal-<br>ten in der Aufwärmpha-<br>se befindet.   | <ul> <li>warten bis der aktuelle<br/>Messwert angezeigt wird</li> </ul>                                                                                                    |
|                              | (Während dieser Zeit<br>wird auf den Relais und<br>dem Data-Logger eine<br>Grenzwertüberschreitung<br>ausgegeben.) |                                                                                                    |
| **** Fehler ****<br>         | dass eine Störung<br>aufgetreten ist.                                                                              | <ul> <li>…versuchen, die Störung<br/>einzugrenzen (→ Kapi-<br/>tel 6.1).</li> </ul>                                                                                                    |
| Grenzwert<br>überschritten ! | dass eine Grenzwert-<br>überschreitung aufgetre-<br>ten ist.                                                       |                                                                                                    |
|                              | dass sich das Photo-<br>meter in der<br>10minütigen Aufwärm-<br>phase befindet.                                    |                                                                                                    |
|                              | (Wird alternierend mit<br>Messwert angezeigt)                                                                      |                                                                                                    |

Tabelle 2: Anzeigen und deren Bedeutung.

Durch Drücken einer der Tasten ⊡ oder ⊡ werden die momentan eingestellten Messbereichsendwerte angezeigt. Weitere Manipulationen sind am Bedienungsgerät für den Normalbetrieb nicht erforderlich.

## 4.3 Funktion des Data-Loggers im Normalbetrieb

Der Data-Logger speichert die zwei Ereignisse " Alarm Status " und " Separator on " wie folgt:

| LED-Anzeige                                                                                          | Mögliches Ereignis                             |  |
|----------------------------------------------------------------------------------------------------|------------------------------------------------|--|
| Auf dem Loggerkanal                                                                                  | der Aufwärmphase                               |  |
| "Alarm Status" wird<br>ein Alarm gespeichert                                                         | einer Grenzwertüberschreitung des Grenzwerts 1 |  |
| während                                                                                              | das Gerät im Servicebetrieb ist                |  |
|                                                                                                    | einer Nachkalibrierung                         |  |
|                                                                                                    | einer Gerätestörung                            |  |
| Auf dem Loggerkanal<br>"Separator on" wird<br>der Ein/Aus-Zustand<br>des Separators ge-<br>speichert | der Separator eingeschaltet ist                |  |

### 4.4 Servicebetrieb

Im Servicebetrieb wird das Photometer konfiguriert. Der Messvorgang wird unterbrochen und auf der Anzeige erscheint eine Menüsteuerung.

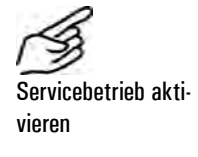

|    | Aktion                                                       | Anzeige (Beispiel) |   | Bemerkungen                                                                       |
|----|--------------------------------------------------------------|--------------------|---|-----------------------------------------------------------------------------------|
| 1. | J                                                            | Zugriffscode       | V | Wenn kein eigener Zugriffs-<br>code eingestellt wurde, wei-<br>ter mit Schritt 3. |
| 2. | Code eingeben:<br>1/J Wert ändern<br>/J Stelle wech-<br>seln | Zugriffscode       | < | Hier Ihren eigenen Zugriffs-<br>code eingeben.                                    |
| 3. | 0                                                            | * NACHKALI<br>*    | * | Gerät im Servicebetrieb.                                                          |

Durch gleichzeitiges Drücken der Tasten  $\boxdot$  und  $\boxdot$  gelangen Sie aus jeder Menüebene wieder zurück zum Normalbetrieb.

Der Relaiszustand während des Servicebetriebs entspricht der folgenden Tabelle:

Im Servicebetrieb gilt:

| AL (Alarm)     | Passiv (kein Alarm) |
|----------------|---------------------|
| GW (Grenzwert) | deaktiviert         |
| SE (Service)   | gesetzt             |
| AB (Check)     | deaktiviert         |

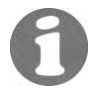

Der Messwertausgang geht je nach Konfiguration auf 0/4 mA oder bleibt auf dem letzten Messwert stehen ( $\rightarrow$  Referenzhandbuch).

#### Einstellen der Landessprache 4.5

So stellen Sie die Sprache der Menüs und Meldungen auf die Sprache Ihrer Region ein:

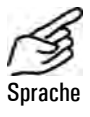

|    | Aktion                         | Anzeige (Beispiel)     | Bemerkungen               |
|----|--------------------------------|------------------------|---------------------------|
| 1. | Servicebetrieb ak-<br>tivieren | * NACHKALI *<br>* *    | $\rightarrow$ Kapitel 4.4 |
| 2. | 3 x I                          | * KONFIGURIEREN*       |                           |
| 3. | Ŧ                              | > Sprache <<br>Deutsch |                           |
| 4. | 0                              | Sprache<br>> Deutsch < | Editiermodus aktivieren.  |
| 5. | Sprache wählen:<br>☞/⊐         | Sprache<br>> <         |                           |
| 6. | 0                              | > Sprache <            | Auswahl bestätigen.       |
| 7. | ⊕ +      ⊖ (gleichzei-<br>tig) | 24.0 ppm 1             | Gerät im Normalbetrieb.   |

#### Einstellen der Relaisfunktionen 4.6

Relaisfunktionen konfigurieren

Das Photometer besitzt zwei Relaisausgänge, wovon nur die Einstellungen des Relais 2 vom Betreiber verändert werden können ( $\rightarrow$  Kapitel 3.2.5).

Die werkseitigen Einstellungen der Relais sind wie folgt (GROSS geschriebene Funktionen sind aktiviert, z.B. al  $\rightarrow$  AL):

| Relais 1<br>Nichtkonfigurierbar | Kürzel | Bedeutung                  | Einstellung | Bemerkungen                                                                                                    |
|---------------------------------|--------|----------------------------|-------------|----------------------------------------------------------------------------------------------------|
|                                 | GW     | Grenzwert überschritten    | fix         | Nach dem Einschalten des<br>Photometers wird während<br>10 Minuten eine Grenzwert-<br>überschreitung angezeigt |
|                                 | AL     | Alarm (Fehler aufgetreten) | fix         |                                                                                                    |
|                                 | SE     | Gerät im Servicebetrieb    | fix         |                                                                                                    |
|                                 | AB     | Abgleich läuft             | fix         |                                                                                                    |
|                                 | IN     | Relais invertiert          | fix         |                                                                                                    |

Relais 2 Konfigurierbar

| Kürzel | Bedeutung                  | Einstellung | Bemerkungen |
|--------|----------------------------|-------------|-------------|
| gw     | Grenzwert überschritten    | veränderbar |             |
| al     | Alarm (Fehler aufgetreten) |             |             |
| se     | Gerät im Servicebetrieb    |             |             |
| ab     | Abgleich läuft             |             |             |
| IN     | Relais invertiert          | fix         |             |

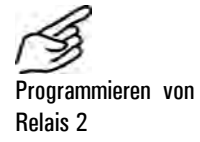

|    | Aktion                       | Anzeige                        | Bemerkungen               |
|----|------------------------------|--------------------------------|---------------------------|
| 1. | Servicebetrieb<br>aktivieren | * NACHKALI *<br>* *            | $\rightarrow$ Kapitel 4.4 |
| 2. | 4 x 🗓                        | * RELAIS *<br>* *              |                           |
| 3. | 4 x 🖻                        | > Relais 2 <<br>gw al se ab IN | Relais 2 konfigurieren    |
| 4. | 0                            | Relais 2<br>>gw al se ab IN<   | Editiermodus aktivieren.  |

|     | Aktion                                                              | Anzeige                        | Bemerkungen                                |
|-----|---------------------------------------------------------------------|--------------------------------|--------------------------------------------|
| 5.  | Funktionen zu-<br>ordnen:                                           | Relais 2<br>>GW al se ab IN<   | gw = Grenzwert <b>2</b> über-<br>schritten |
|     | <ul> <li>□/□ Funktion<br/>ein-/aus</li> <li>□/□ Funktion</li> </ul> |                                | al = Alarm (Fehler aufge-<br>treten)       |
|     | wechseln                                                            |                                | se = Gerät im Servicebe-<br>trieb          |
|     |                                                                     |                                | ab = Abgleich läuft                        |
|     |                                                                     |                                | IN = Relais invertiert                     |
| 6.  | 0                                                                   | > Relais 2 <<br>GW al se ab IN | Auswahl bestätigen.                        |
| 7.  | -                                                                   | > R2 Verz. Ein <<br>00000 s    | Einschaltverzögerung Re-<br>lais 2         |
|     |                                                                     |                                | $\rightarrow$ Referenzhandbuch             |
| 8.  | Wert ändern:                                                        | R2 Verz. Ein<br>> 00050 s <    |                                            |
| 9.  | <ul><li>☑</li><li>Wert bestätigen</li></ul>                         | > R2 Verz. Ein <<br>00050 s    |                                            |
| 10. | →                                                                   | > R2 Verz. Aus <<br>00000 s    | Ausschaltverzögerung Re-<br>lais 2         |
|     |                                                                     |                                | $\rightarrow$ Referenzhandbuch             |
| 11. | Wert ändern:                                                        | R2 Verz. Aus<br>> 00150 s <    |                                            |
| 12. | I Wert bestätigen                                                   | > R2 Verz. Ein <<br>00150 s    |                                            |
| 13. | 년 + 크 (gleichzei-<br>tig)                                           | 24.0 ppm 1                     | Gerät im Normalbetrieb.                    |

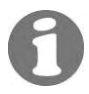

Wenn Sie im Relais 2 die Grenzwerte konfiguriert haben, müssen die Schwellwerte noch eingestellt werden ( $\rightarrow$  Referenzhandbuch).

Der Grenzwert für die Relais kann im Bereich 0..15 ppm festgesetzt werden.

## 4.7 Einstellen des Zugriffscodes

ī

Mit einem selbst definierten Zugriffscode können Sie die Einstellungen des OilGuard Ex M vor unberechtigten Manipulationen schützen.

T

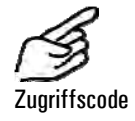

|    | Aktion                                      | Anzeige (Beispiel)         | Bemerkungen                                                                  |
|----|---------------------------------------------|----------------------------|------------------------------------------------------------------------------|
| 1. | Servicebetrieb ak-<br>tivieren              | * NACHKALI *<br>* *        | Kapitel 4.4                                                                  |
| 2. | 3 x 🗉                                       | * KONFIGURIEREN*           |                                                                              |
| 3. | 2 x 🗉                                       | > Zugriffscode <<br>000000 |                                                                              |
| 4. | 0                                           | Zugriffscode<br>> 000000 < | Editiermodus aktivieren.                                                     |
| 5. | 1/∃ Wert ändern<br>⊡/∃ Stelle wech-<br>seln | Zugriffscode<br>> <        | Neuen Code unten in das<br>Feld eintragen, damit er nicht<br>vergessen geht! |
| 6. | 0                                           | > Zugriffscode <           | Auswahl bestätigen.                                                          |
| 7. | ⊕ +      ⊕ (gleichzei-<br>tig)              | 24.0 ppm 1                 | Gerät im Normalbetrieb.                                                      |
|    |                                             |                            |                                                                              |

#### Neuer Zugriffscode:

Ein vergessener Zugriffscode kann nur durch einen SIGRIST Servicetechniker gelöscht werden!

#### 4.8 Weitere Möglichkeiten

In dieser Dokumentation sind nur die Optionen beschrieben, die für die erste Inbetriebnahme und den normalen Betrieb des Geräts notwendig sind.

Informieren Sie sich anhand des Referenzhandbuchs, welches zu Ihrem Messgerät mitgeliefert wurde, über die weiteren Möglichkeiten mit Ihrem SIGRIST Photometer OilGuard Ex M.

## 5 Wartung

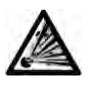

Die Fronttür darf erst geöffnet werden, nachdem die Spannungsversorgung unterbrochen und danach fünf Minuten gewartet wurde, damit die Lichtquelle genügend abkühlen konnte (EXPLOSIONSGEFAHR).

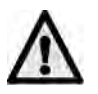

Die Plombierung an der Fronttür darf nur durch autorisierte Personen (Servicetechniker) erneuert werden. Das Gerät darf somit nur im Ausnahmefall (Lichtquellenwechsel) vom Betreiber geöffnet werden.

### 5.1 Wartungsplan

Die Wartungsarbeiten haben zum Ziel einen möglichst unterbruchsfreien Betrieb der Anlage zu gewährleisten. Die angegebenen Zeitperioden sind pessimistische Angaben, welche auf eine hohe Verfügbarkeit ausgerichtet sind und unter optimalen Betriebsbedingungen erheblich ausgedehnt werden können.

| Wann                                                                | Wer       | Was                                                                                                    | Zweck                                                                                                    |
|---------------------------------------------------------------------|-----------|----------------------------------------------------------------------------------------------------|----------------------------------------------------------------------------------------------------|
| Jährlich oder<br>nach Bedarf                                        | Betreiber | Freifall-Messzelle rei-<br>nigen (→ Kapitel 5.2)                                                                                                    | Zwingend erforderliche Mass-<br>nahme zur Erhaltung der<br>Messgenauigkeit. Intervall ab-<br>hängig von Anwendung.                              |
| Alle 2 Jah-<br>re* oder<br>nach Bedarf                              | Betreiber | Lichtquelle ersetzen<br>(→ Kapitel 5.3)                                                                                                    | Vorbeugende Massnahme zur<br>Erhaltung der Messgenauig-<br>keit.                                                                                |
| Alle 5 Jahre<br>oder nach<br>Bedarf                                 | Betreiber | Gebläse wechseln<br>(→ Kapitel 5.4)                                                                                                    | Gewährleisten der Kühlung im<br>Ex-Gehäuse.                                                                                                    |
| Alle 3 Mona-<br>te                                                  | Betreiber | Nachkalibrieren des<br>Photometers (→ Ka-<br>pitel 5.5)                                                                                                    | Massnahme zur Erhaltung der<br>Messgenauigkeit. Intervall ab-<br>hängig von Anwendung.                                                          |
| Monatlich<br>oder nach<br>Bedarf                                    | Betreiber | Überprüfen des Data-<br>Loggers auf Funkti-<br>onstüchtigkeit                                                                                                    |                                                                                                    |
|                                                                     |           | ( $\rightarrow$ Kapitel 5.6)                                                                                                    |                                                                                                    |
| Jährlich oder<br>nach Bedarf                                        | Betreiber | Auslesen des Data-<br>Loggers und Spei-<br>chern der Daten                                                                                                    |                                                                                                    |
|                                                                     |           | $(\rightarrow Kapitel 5.7)$                                                                                                    |                                                                                                    |
| Alle 5 Jahre<br>oder nach<br>Bedarf                                 | Betreiber | Stützbatterie des Da-<br>ta-Loggers ersetzen<br>(→ Kapitel 5.6)                                                                                                    | • Wenn das Photometer län-<br>ger als ein Jahr ausser Betrieb<br>gewesen ist, muss die Stütz-<br>batterie des Data-Loggers er-<br>setzt werden. |
| Jährlich oder<br>nach Bedarf<br>Alle 5 Jahre<br>oder nach<br>Bedarf | Betreiber | <ul> <li>Loggers auf Funktionstüchtigkeit</li> <li>(→ Kapitel 5.6)</li> <li>Auslesen des Data-Loggers und Speichern der Daten</li> <li>(→ Kapitel 5.7)</li> <li>Stützbatterie des Data-ta-Loggers ersetzen</li> <li>(→ Kapitel 5.6)</li> </ul> | • Wenn das Photometer lä<br>ger als ein Jahr ausser Betri-<br>gewesen ist, muss die Stütz<br>batterie des Data-Loggers ei<br>setzt werden.      |

\*Erfahrungswert für mittlere Lebensdauer der Lichtquelle *Tabelle 3: Wartungsplan.*  Aufbau des Photometers

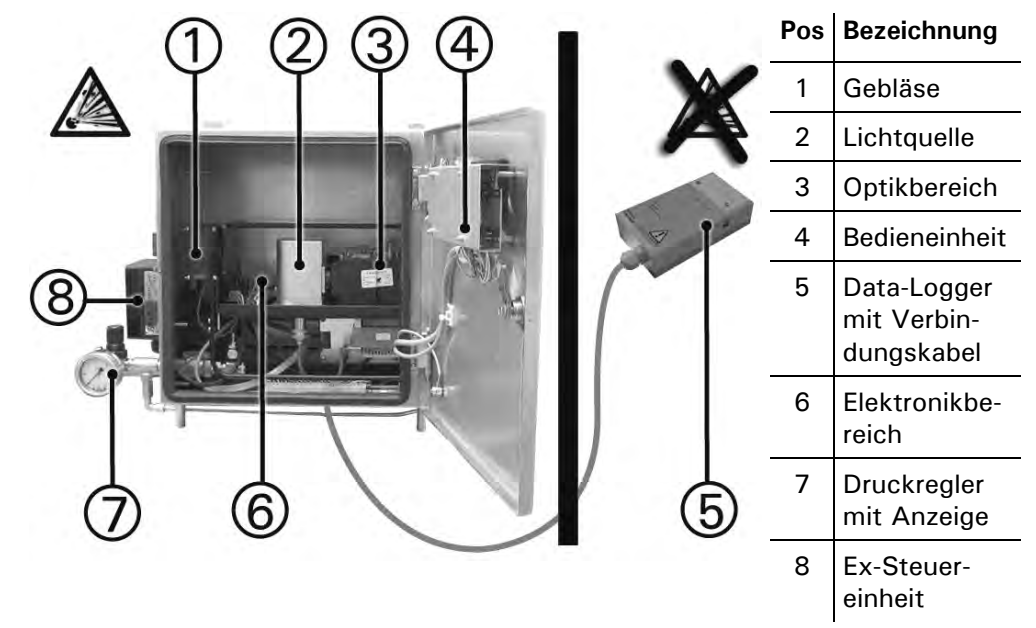

Abbildung 15 Aufbau des Photometers

## 5.2 Freifall-Messzelle reinigen

Je nach Anwendung können sich an verschiedenen Stellen der Messzelle Ablagerungen bilden.

|    | Aktion                                                                                                    |  |
|----|----------------------------------------------------------------------------------------------------|--|
| 1. | Entfernen Sie die Probenzuführung so-<br>wie die Rückführung und lassen Sie die<br>Messzelle leer laufen. |  |
| 2. | Lösen Sie die beiden Arretierschrauben<br>(Pfeile) und entfernen Sie den Deckel<br>von der Messzelle.     |  |

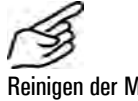

Reinigen der Messzelle

|    | Aktion                                                                                                    |                                                            |
|----|----------------------------------------------------------------------------------------------------|------------------------------------------------------------|
| 3. | Entfernen Sie die Verschlussmutter<br>durch eine Drehbewegung im Gegenuhr-<br>zeigersinn (Bajonettverschluss) und zie-<br>hen Sie dann das Einlaufrohr heraus.                                                                              |                                                            |
| 4. | Ziehen Sie das Schutzrohr (A) heraus.                                                                                                    |                                                            |
| 5. | Ziehen Sie die Schutzgläser (1, 2) von<br>den Bolzen ab und reinigen Sie diese<br>ausserhalb des Messzellengehäuses.<br>1: rundes Schutzglas<br>2: rechteckiges Schutzglas<br>(Für die Reinigung Alkohol und Baum-<br>wolllappen verwenden) |                                                            |
|    | Setzen Sie die Fenster nach der Reini-<br>gung wieder ein.<br>Die Schutzgläser müssen so<br>aufgesteckt werden, dass sie näher der<br>Messzellenwand zu liegen kommen!                                                                      | Messzellenwand<br>Schutzglas rechteckig<br>Schutzglas rund |

|     | Aktion                                                                                                    |   |
|-----|----------------------------------------------------------------------------------------------------|---|
| 6.  | Einlaufrohr und Schutzrohr auf Ablage-<br>rungen überprüfen und gegebenenfalls<br>entfernen.                                                                                       |   |
|     | Sollte das Einlaufrohr defekt sein muss<br>es ausgewechselt werden ( $\rightarrow$ Kapi-<br>tel 6.2).                                                                              |   |
|     | Ablagerungen nicht mit Messer oder<br>ähnlichen Gegenständen entfernen (wei-<br>ches Material)!                                                                                    |   |
| 7.  | Schutzrohr (A) wieder einführen.                                                                                                    |   |
| 8.  | Einlaufrohr (A) wieder einsetzen und die<br>Verschlussmutter aufsetzen.<br>Fixieren Sie das Einlaufrohr durch eine<br>Drehbewegung im Uhrzeigersinn der Ver-<br>schlussmutter (B). | B |
| 9.  | Setzen Sie den Deckel auf die Messzelle<br>und befestigen Sie ihn mit den beiden<br>Arretierschrauben (Pfeile).                                                                    |   |
| 10. | Schliessen Sie die Probenzuführung so-<br>wie die Rückführung wieder an.                                                                                                    |   |

# 5.3 Lichtquelle ersetzen

| An I                 |    | Aktion                                                                                                    |   |
|----------------------|----|----------------------------------------------------------------------------------------------------|---|
| Lichtquelle ersetzen | 1. | Unterbrechen Sie die Spannungsversorgung<br>zum Photometer.                                                                                                    |   |
|                      | 2. | Die Fronttür darf erst geöffnet werden,<br>nachdem die Spannungsversorgung unterbro-<br>chen und danach fünf Minuten gewartet wur-<br>de, damit die Lichtquelle genügend abkühlen<br>konnte (EXPLOSIONSGEFAHR). |   |
|                      |    | Öffnen Sie die Fronttür des Photometers mit<br>dem Spezialschlüssel.                                                                                                    |   |
|                      | 3. | Entfernen Sie die zwei Schrauben (Kreise) von<br>der Lichtquellenabdeckung und ziehen Sie<br>diese nach oben ab.                                                                                                |   |
|                      | 4. | Drücken Sie das Verbindungsstück (A) nach<br>oben und entfernen Sie es durch eine Viertel-<br>drehung nach links.                                                                                               | A |
|                      | 5. | Entfernen Sie die zwei Schrauben (Pfeile) von<br>der Lichtquellenhalterung und entfernen Sie<br>diese.                                                                                                    |   |

|    | Aktion                                                                                                    |   |
|----|----------------------------------------------------------------------------------------------------|---|
| 6. | Setzen Sie die neue Lichtquellenhalterung so<br>ein, dass die Lichtquelle nach vorne (Pfeil)<br>ausgerichtet ist.<br>Beim Einsetzen der Lichtquellenhalterung<br>auf Stifte achten. Stifte müssen eingerastet<br>sein |   |
|    | Schrauben Sie die Lichtquellenhalterung mit<br>den beiden Schrauben fest.                                                                                                    |   |
| 7. | Drücken Sie das Verbindungsstück (A) nach<br>oben und stellen Sie die Stromzufuhr durch<br>eine Vierteldrehung nach rechts her.                                                                                       | A |
|    | Nocken (Pfeil) muss in der Nut eingeras-<br>tet sein.                                                                                                    |   |

|     | Aktion                                                                                       |  |
|-----|----------------------------------------------------------------------------------------------|--|
| 8.  | Entfernen Sie das Quarzglas von der<br>Lichtquellenabdeckung und reinigen Sie es.            |  |
|     | Setzen Sie das Glas wieder ein.                                                              |  |
| 9.  | Setzen Sie die Lichtquellenabdeckung auf und<br>befestigen Sie sie mit den beiden Schrauben. |  |
| 10. | Schliessen Sie die Fronttür mit dem Spezial-<br>schlüssel.                                   |  |
| 11. | Spannungsversorgung wieder herstellen.                                                       |  |
| 12. | Führen Sie eine Nachkalibrierung gemäss Ka-<br>pitel 5.5 durch.                              |  |

Gebläse ersetzen

|     | Aktion                                                                            |    |
|-----|-----------------------------------------------------------------------------------|----|
| 13. | Bringen Sie die mitgelieferte Plombierung an<br>der Fronttür an (→ Kapitel 3.2.2) |    |
|     | Notieren Sie die Nummer der Plombe im War-<br>tungsprotokoll.                     | ·- |

## 5.4 Gebläse ersetzen

|    | Aktion                                                                                                    |  |
|----|----------------------------------------------------------------------------------------------------|--|
| 1. | Unterbrechen Sie die Spannungsversorgung<br>zum Photometer.                                                                                                    |  |
| 2. | Die Fronttür darf erst geöffnet werden,<br>nachdem die Spannungsversorgung unterbro-<br>chen und danach fünf Minuten gewartet wur-<br>de, damit die Lichtquelle genügend abkühlen<br>konnte (EXPLOSIONSGEFAHR). |  |
|    | Öffnen Sie die Fronttür des Photometers mit<br>dem Spezialschlüssel.                                                                                                    |  |
| 3. | Entfernen Sie die Gebläsespeisung vom Print.                                                                                                    |  |
| 4. | Entfernen Sie die vier Schrauben vom Gebläse<br>und entfernen Sie dieses.                                                                                                    |  |
| 5. | Setzen Sie das neue Gebläse ein und befesti-<br>gen Sie es mit den vier Schrauben.                                                                                                    |  |
|    | Kabelanschlüsse müssen nach unten ausge-<br>richtet sein!                                                                                                    |  |

|    | Aktion                                                                            |  |
|----|-----------------------------------------------------------------------------------|--|
| 6. | Stellen Sie die elektrische Verbindung des Ge-<br>bläses wieder her.              |  |
| 7. | Schliessen Sie die Fronttür mit dem Spezial-<br>schlüssel.                        |  |
| 8. | Spannungsversorgung wieder herstellen.                                            |  |
| 9. | Bringen Sie die mitgelieferte Plombierung an<br>der Fronttür an (→ Kapitel 3.2.2) |  |
|    | Notieren Sie die Nummer der Plombe im War-<br>tungsprotokoll.                     |  |

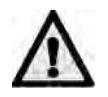

## 5.5 Nachkalibrieren des Photometers

Das Nachkalibrieren des Photometers kann Abweichungen zum vorhergehenden Messwert zur Folge haben, da das Gerät auf einen festen Referenzwert neu eingestellt wird.

Nachkalibrieren mit Kontrolleinheit Die Nachkalibrierung erfolgt mit der von SIGRIST gelieferten Kontrolleinheit mit eingebauter Feststoff-Referenz.

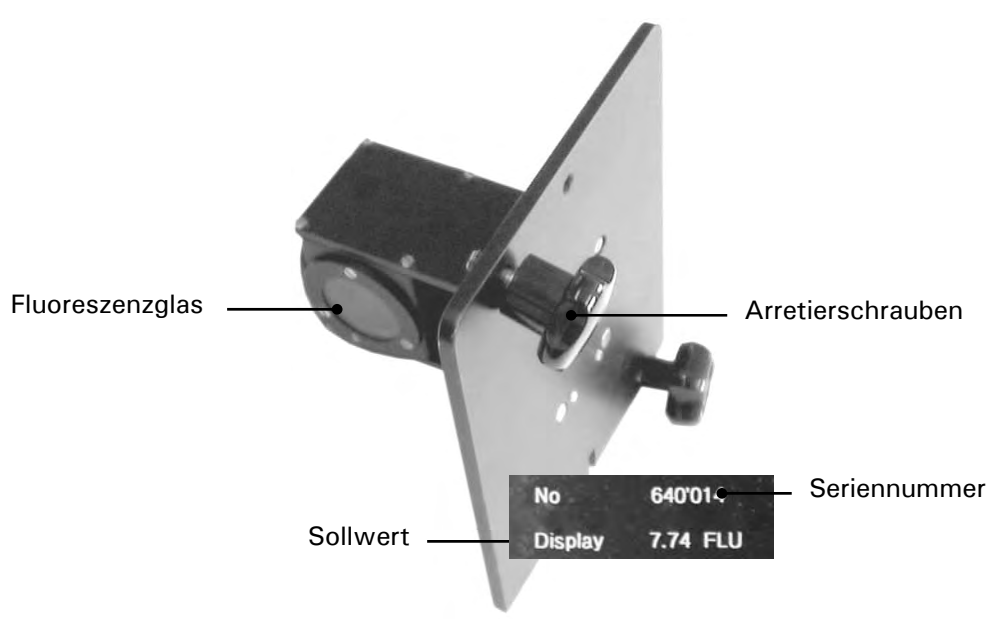

Abbildung 16: SIGRIST-Kontrolleinheit.

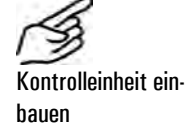

|    | Aktion                                                                                       |  |
|----|----------------------------------------------------------------------------------------------|--|
| 1. | Unterbrechen Sie die Probenzufuhr und<br>entfernen Sie danach den Zulauf-<br>schlauch.       |  |
| 2. | Lösen Sie die beiden Arretierschrauben<br>und entfernen Sie den Deckel von der<br>Messzelle. |  |

|    | Aktion                                                                                                    |                                                                                    |
|----|----------------------------------------------------------------------------------------------------|------------------------------------------------------------------------------------|
| 3. | Entfernen Sie die Verschlussmutter durch<br>eine Drehbewegung im Gegenuhrzeiger-<br>sinn (Bajonettverschluss) und ziehen Sie<br>dann das Einlaufrohr heraus. |                                                                                    |
| 4. | Entfernen Sie das Schutzrohr (A).                                                                                                    |                                                                                    |
| 5. | Kontrolleinheit einsetzen und mit den<br>beiden Arretiermuttern fixieren.<br>Mur gerätespezifische Kontrolleinheit<br>verwenden.                             |                                                                                    |
| 6. | $ \widehat{\mathbf{M}} $ Gerät muss vor der Nachkalibrierung auf Betriebstemperatur sein ( $\rightarrow$ Kapitel 1.5).                                       | Nach der Nachkalibrierung das<br>Gerät wieder in den Ausgangs-<br>zustand umbauen. |

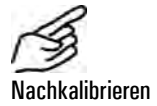

|    | Aktion                         | Anzeige (Beispiel)     |   | Bemerkungen |
|----|--------------------------------|------------------------|---|-------------|
| 1. | Servicebetrieb ak-<br>tivieren | * NACHKALI<br>*        | * | Kapitel 4.4 |
| 2. | 3 x ⊡                          | > Nachkali<br>Belassen | < |             |
| 3. | 0                              | Nachkali<br>> Belassen | < |             |
| 4. | -                              | Nachkali<br>> Anpassen | < |             |

|    | Aktion                                                                                                 | Anzeige (Beispiel)        | Bemerkungen                                                                                                    |
|----|----------------------------------------------------------------------------------------------------|---------------------------|----------------------------------------------------------------------------------------------------|
| 5. | 0                                                                                                    | Nachkali<br>laeuft        |                                                                                                    |
| 6. | Warten, bis das<br>Photometer die<br>Kalibrierfaktoren<br>ermittelt hat und<br>die Anzeige<br>wechselt | - Messwert -<br>X.XXX FLU | Anzeige der "rohen" Kon-<br>trollwerte ohne Messwert-<br>korrekturen.<br>Erscheint auf der Anzeige<br>"ausser Toleranz" konsultie-<br>ren Sie den nachfolgenden<br>Abschnitt. |
| 7. | Nach erfolgreich beendeter Nachkalibrierung Gerät wieder in den Aus-                                   |                           |                                                                                                    |

gangszustand umbauen.

Wert "Ausser Tole-<br/>ranz"; was tun?Wenn die Soll- und Istwerte zu stark voneinander abweichen, überprüfen Sie<br/>die folgenden Punkte:

- Stimmt die Seriennummer des Photometers mit jener auf der Kontrolleinheit überein?
- Stimmt der Soll-Wert mit jenem auf der Kontrolleinheit überein?
- Ist die Kontrolleinheit sauber und unbeschädigt?
- Sind die Messzellenfenster sauber?
- Ist die mindest Aufwärmzeit von 2 h eingehalten worden?

0

Wenn dies nichts nützt kontaktieren Sie den Kundendienst ( $\rightarrow$  Kapitel 6.4).

## 5.6 Überprüfen des Data-Loggers auf Funktionstüchtigkeit

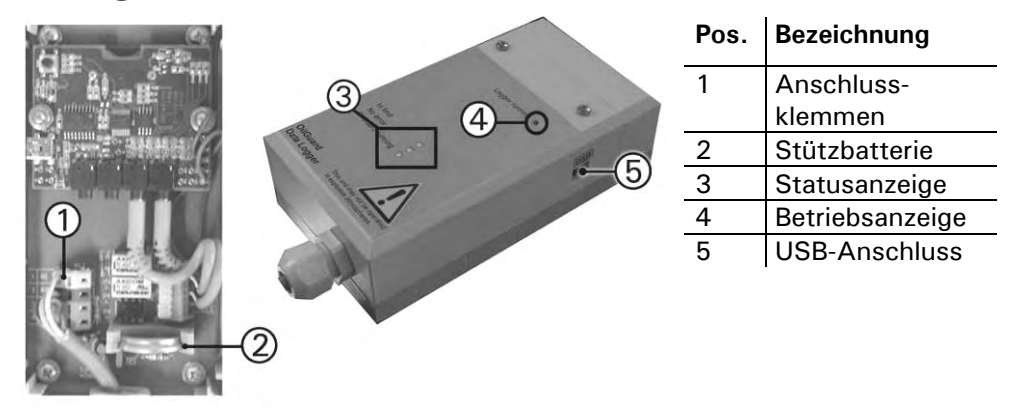

Abbildung 17: Data-Logger

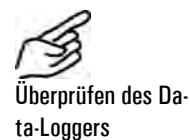

|    | Aktion                                              |                                                                                                    | Bemerkungen                      |
|----|-----------------------------------------------------|----------------------------------------------------------------------------------------------------|----------------------------------|
| 1. | Überprüfer<br>fünf Sekur<br>O Um die<br>nur sehr se | n Sie, ob die Betriebsanzeige (4) alle<br>nden aufblinkt.<br>9 Batterie zu schonen, blinkt die LED<br>chwach!                                     | $\rightarrow$ Abbildung 17       |
| 2. | Überprüfei<br>Loggers w                             | n Sie die Statusanzeige (3) des Data-<br>ie folgt:                                                                                                |                                  |
|    | Alarm<br>status                                     | Die LED leuchtet, solange der Grenz-<br>wert nicht überschritten wird, keine<br>Störung vorliegt und das Gerät sich im<br>Betriebsmode befindet . | Alarm status O<br>Separator on O |
|    | Separator<br>on                                     | Die LED leuchtet, wenn der Separator<br>eingeschaltet ist                                                                                         | OilGuard running                 |
|    | OilGuard<br>running                                 | Die LED leuchtet, sobald das Photome-<br>ter eingeschaltet ist.                                                                                   |                                  |

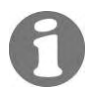

Wenn das Photometer länger als ein Jahr ausser Betrieb gewesen ist, muss die Stützbatterie (2) des Data-Loggers ersetzt werden. Der Data-Logger muss danach neu gestartet werden (Kapitel 3.2.7).

# 5.7 Auslesen des Data-Loggers und speichern der Daten

Der Datenspeicher des Data-Loggers ist begrenzt. Um Erfassungslücken zu vermeiden, müssen die Daten periodisch auf ein PC-System gesichert werden.

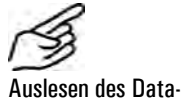

Auslesen des Dat Loggers

|    | Aktion                                                                                       | Bemerkungen                         |
|----|----------------------------------------------------------------------------------------------|-------------------------------------|
| 1. | Stellen Sie die USB-Verbindung<br>zwischen dem PC und dem Data-<br>Logger her.               | → Kapitel 3.2.8                     |
| 2. | Starten Sie die PC-Software "HO-<br>BOware".                                                 | $\rightarrow$ HOBOware User's Guide |
| 3. | Stoppen Sie nun gemäss der Soft-<br>warebeschreibung von "HOBOwa-<br>re" die Datenerfassung. | $\rightarrow$ HOBOware User's Guide |
| 4. | Lesen Sie die Daten aus dem Data-<br>Logger aus und speichern Sie diese<br>auf dem PC.       | → HOBOware User's Guide             |
| 5. | Starten Sie den Data-Logger und<br>überprüfen Sie dessen Status.                             | → Kapitel 3.2.8                     |

# 6 Störungsbehebung

## 6.1 Eingrenzen einer Störung

Gehen Sie zur Eingrenzung einer Störung nach folgender Tabelle schrittweise vor. Führen die aufgeführten Massnahmen nicht zum gewünschten Ziel, konsultieren Sie bitte den Kundendienst ( $\rightarrow$  Kapitel6.4).

| Erkennbare Störung                | Massnahmen                                                                                                    |  |  |
|-----------------------------------|----------------------------------------------------------------------------------------------------|--|--|
| Keine Anzeige                     | <ul> <li>Stellen Sie sicher, dass die Netzspannung an-<br/>liegt (→ Kapitel 3.2)</li> </ul>                                                   |  |  |
|                                   | <ul> <li>Stellen Sie sicher, dass die Spülluft angeschlos-<br/>sen ist (→ Kapitel 3.1)</li> </ul>                                             |  |  |
|                                   | <ul> <li>Kontrollieren Sie die Sicherungen im Photometer</li> <li>(→ Referenzhandbuch)</li> </ul>                                             |  |  |
|                                   | <ul> <li>Kontrollieren Sie die Anzeige der Ex-<br/>Steuereinheit und konsultieren Sie deren Be-<br/>triebsanleitung</li> </ul>                |  |  |
| Fehlermeldung in der An-<br>zeige | <ul> <li>Analysieren Sie die Fehlermeldung (→ Kapi-<br/>tel 6.2)</li> </ul>                                                                   |  |  |
| Der Messwert scheint<br>falsch    | <ul> <li>Stellen Sie sicher, dass das Medium in der Pro-<br/>dukteleitung den Betriebsbedingungen ent-<br/>spricht (→ Kapitel 1.5)</li> </ul> |  |  |
|                                   | <ul> <li>Kontrollieren Sie, ob das Photometer korrekt<br/>montiert ist (→ Kapitel 3.1)</li> </ul>                                             |  |  |
|                                   | <ul> <li>Stellen Sie sicher, dass die Wartungsarbeiten<br/>gemäss Wartungsplan durchgeführt wurden<br/>(→ Kapitel 5.1)</li> </ul>             |  |  |
|                                   | <ul> <li>Kalibrieren Sie das Photometer nach (→ Kapi-<br/>tel 5.5)</li> </ul>                                                                 |  |  |

## 6.2 Einlaufrohr ersetzen

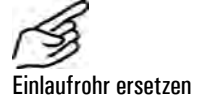

| Aktion                                                                                                    |  |
|----------------------------------------------------------------------------------------------------|--|
| Entfernen Sie die Probenzuführung sowie<br>die Rückführung und lassen Sie die Mess-<br>zelle leer laufen.                                                                                                    |  |
| Entfernen Sie die Verschlussmutter durch<br>eine Drehbewegung im Gegenuhrzeiger-<br>sinn (Bajonettverschluss) und ziehen Sie<br>dann das Einlaufrohr heraus.                                                     |  |
| Setzen Sie das neue Einlaufrohr (A) wie-<br>der ein und setzen Sie die Verschlussmut-<br>ter (B) auf.<br>Fixieren Sie das Einlaufrohr durch eine<br>Drehbewegung im Uhrzeigersinn der Ver-<br>schlussmutter (B). |  |
| Schliessen Sie die Probenzufuhr sowie die Rückführung wieder an.                                                                                                    |  |

## 6.3 Fehlermeldungen

Tritt während des Betriebs ein Fehler auf, erscheint in der Anzeige \*\*\*\* Fehler \*\*\*\* mit einer Fehlermeldung, welche zur weiteren Störungseingrenzung dienen kann.

| Meldung                                       | Bedeutung                                                                                                  | Mögliche Ursachen                                                                                  |
|-----------------------------------------------|----------------------------------------------------------------------------------------------------|----------------------------------------------------------------------------------------------------|
| Connection<br>lost                            | Die Bedieneinheit kann<br>keine Verbindung zur<br>Hauptelektronik auf-                                     | - Unterbrochene Verbindung zwi-<br>schen Bedieneinheit und Haupt-<br>elektronik                    |
|                                               | nehmen.                                                                                                    | <ul> <li>Defekt in der Elektronik (→ Ser-<br/>vicetechniker)</li> </ul>                            |
| Licht                                         | Die Photozelle emp-<br>fängt kein Licht.                                                                   | - Defekte Lichtquelle ( $\rightarrow$ Kapitel 5.3)                                                 |
|                                               |                                                                                                    | - Defekte Photozelle oder Elektro-<br>nik ( $\rightarrow$ Servicetechniker)                        |
| Messen                                        | Während der Messung<br>trat ein Fehler auf.                                                                | - Chopper defekt ( $\rightarrow$ Servicetech-<br>niker)                                            |
|                                               |                                                                                                    | <ul> <li>Defekte Elektronik (→ Service-<br/>techniker)</li> </ul>                                  |
| Strom 1                                       | Der Messwertausgang<br>ist gestört.                                                                        | <ul> <li>Offene Anschlussklemmen am</li> <li>Messwertausgang (→ Kapitel</li> <li>3.2.5)</li> </ul> |
|                                               |                                                                                                    | - Unterbruch in der Stromschlaufe<br>des Messwertausgangs                                          |
| SystemFehler                                  | Es ist ein interner Sys-<br>temfehler aufgetreten.                                                         | <ul> <li>Der Parameterspeicher hat seine<br/>Werte verloren (→ Servicetech-<br/>niker)</li> </ul>  |
|                                               |                                                                                                    | <ul> <li>Die Fehler-History ist überfüllt</li> <li>(→ Servicetechniker)</li> </ul>                 |
| Durchfluss                                    | Der externe Durch-                                                                                         | - Durchfluss nicht korrekt                                                                         |
| flusswächter hat einen<br>Fehler festgestellt | <ul> <li>Offene Anschlussklemme</li> <li>10, 16a (→ Kapitel 3.2.5/</li> <li>→ Referenzhandbuch)</li> </ul> |                                                                                                    |

#### 6.4 Kundendienstinformationen

Wenn Sie Fragen zu SIGRIST-Produkten haben, studieren Sie bitte zuerst die Unterlagen, die mit zu Ihrem Produkt mitgeliefert wurden. Beachten Sie auch die Errata zu den Unterlagen. Diese enthalten Informationen, die erst nach Drucklegung verfügbar wurden.

Wenn Sie die Antwort nicht finden, wenden Sie sich bitte an die zuständige Servicestelle in Ihrem Land oder in Ihrer Region. Ist diese nicht bekannt, gibt Ihnen der Kundendienst der SIGRIST-PHOTOMETER AG in der Schweiz gerne die entsprechende Kontaktadresse.

Eine aktuelle Liste aller SIGRIST Landesvertretungen finden Sie auch im Internet unter <u>www.photometer.com</u>.

Wenn Sie eine SIGRIST Servicestelle oder den Kundendienst kontaktieren, halten Sie bitte folgende Informationen bereit:

- Eine Beschreibung des Geräteverhaltens und der aktuellen Arbeitsschritte, als das Problem auftrat.
- Eine Beschreibung Ihres Vorgehens beim Versuch, das Problem selbst zu lösen.
- Die Unterlagen der von Ihnen benutzten Fremdprodukte, die zusammen mit dem Photometer oder Peripheriegeräten betrieben werden.

Gerätedaten Falls Sie Probleme mit dem Messwert haben, halten Sie bitte zusätzlich folgende Informationen bereit, die Sie dem Infoteil der Menüstruktur entnehmen können:

| Bezeichnung                       | Option | Wert | Bemerkungen |
|-----------------------------------|--------|------|-------------|
| Seriennummer des Photo-<br>meters |        |      |             |
| Fehlermeldungen                   | F01    |      |             |
|                                   | F02    |      |             |
|                                   | F03    |      |             |
|                                   | F04    |      |             |
|                                   | F05    |      |             |
|                                   | F06    |      |             |
|                                   | F07    |      |             |
|                                   | F08    |      |             |
|                                   | F09    |      |             |
|                                   | F10    |      |             |
| Systemfehler                      | S01    |      |             |
|                                   | S02    |      |             |
|                                   | S03    |      |             |
|                                   | S04    |      |             |
|                                   | S05    |      |             |
| Nachkali                          |        |      |             |
| Kalifaktor                        |        |      |             |
| Abgleichswert                     |        |      |             |

## Ausserbetriebsetzung/Lagerung

Das Ziel der Ausserbetriebsetzung ist die fachgerechte Vorbereitung des Photometers zur Lagerung und Erhaltung des Sollzustands während der Lagerung.

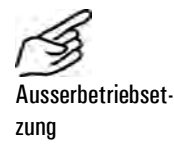

#### Aktion

- 1. Unterbrechen Sie die Spannungsversorgung zum Photometer, und entfernen Sie alle elektrischen Verbindungen.
- 2. Unterbrechen Sie den Durchfluss und entfernen Sie den Zulauf sowie Rücklauf von der Messzelle.
- **3.** Reinigen Sie die Messzelle ( $\rightarrow$ Kapitel 5.2)
- 3. Entfernen Sie das Photometer von der Messstelle
- 4. Stellen Sie sicher, dass alle Deckel und Hauben geschlossen und alle Verschlüsse am Photometer verriegelt sind.

An die Lagerung der Geräte werden keine besonderen Bedingungen gestellt. Beachten Sie jedoch folgende Hinweise:

- Das Photometer enthält elektronische Bauteile. Die Lagerung muss die üblichen Bedingungen erfüllen. Insbesondere ist darauf zu achten, dass die Lagertemperatur im Bereich -20 .. + 50°C liegt.
- Alle Komponenten, welche während des Betriebs mit dem Medium in Berührung kommen, müssen für die Lagerung auf längere Zeit trocken und sauber sein.
- Photometer und Zubehör müssen während der Lagerung vor Witterungseinflüssen, kondensierender Feuchtigkeit und aggressiven Gasen geschützt sein.
- Wenn das Photometer f
  ür mehr als 1 Jahr ausser Betrieb gesetzt wird, muss bei der Wiederinbetriebsetzung die St
  ützbatterie des Data-Loggers ausgewechselt werden (→ Kapitel 5.6).

## 8 Verpackung/Transport

Für die Verpackung des Photometers und dessen Peripheriekomponenten sollte wenn möglich die Originalverpackung verwendet werden. Sollten Sie diese nicht mehr zur Hand haben, beachten Sie folgende Hinweise:

- Verschliessen Sie vor dem Verpacken die Öffnungen des Photometers mit Klebeband oder Zapfen, damit keine Verpackungsteile in das Innere eindringen können.
- Das Photometer enthält optische und elektronische Komponenten. Stellen Sie mit der Verpackung sicher, dass während des Transports keine Schläge auf das Gerät einwirken können.
- Verpacken Sie alle Peripheriegeräte und Zubehörteile separat, und beschriften Sie jedes Teil mit der Seriennummer des Photometers (→ Kapitel 1.4). Damit vermeiden Sie spätere Verwechslungen und erleichtern die Identifikation der Teile.

So verpackt kann das Photometer auf allen üblichen Frachtwegen und in allen Lagen transportiert werden.

## 9 Entsorgung

0

Dieses Produkt fällt nach der Europäischen Richtlinie **RL 2002/95/EG (RoHS)** in die Kategorie "9 "Überwachungs- und Kontrollinstrumete".

 $\wedge$ 

Die Entsorgung des Photometers und der dazugehörenden Peripheriegeräte hat nach den regionalen gesetzlichen Bestimmungen zu erfolgen!

Das Photometer weist keine umweltbelastenden Strahlungsquellen auf. Die vorkommenden Materialien sind gemäss folgender Tabelle zu entsorgen bzw. wieder zu verwenden:

| Kategorie   | Materialien                   | Entsorgungsmöglichkeit                                          |
|-------------|-------------------------------|-----------------------------------------------------------------|
| Verpackung  | Karton, Holz, Papier          | Wiederverwendung als Verpa-<br>ckungsmaterial, örtliche Entsor- |
|             |                               | gungsstellen, Verbrennungsanla-                                 |
|             |                               | gen                                                             |
|             | Schutzfolien, Polystyrolscha- | Wiederverwendung als Verpa-                                     |
|             | len                           | ckungsmaterial, Recycling                                       |
| Elektronik  | Printplatten, elektromechani- | Zu entsorgen als Elektronik-                                    |
|             | sche Bauteile                 | schrott                                                         |
| Optik       | Glas, Aluminium, Messing      | Recycling über Altglas- und Alt-                                |
|             |                               | metallsammelstellen                                             |
| Lichtquelle | Quecksilber                   | Als Sondermüll über die örtliche                                |
|             |                               | Entsorgungsstelle                                               |
| Messzelle   | PVDF                          | Als Sondermüll über die örtliche                                |
|             |                               | Entsorgungsstelle                                               |
|             | Stahl                         | Altmetallsammelstellen                                          |
| Gehäuse     | Rostfreier Stahl              | Altmetallsammelstellen                                          |

Tabelle 4: Materialien und deren Entsorgung

# 10 Ersatzteile

Die in dieser Dokumentation aufgeführten Teile und deren Artikelnummern entnehmen Sie der folgenden Tabelle:

| ArtNr. | Artikelbezeichnung                  |
|--------|-------------------------------------|
| 116981 | Lichtquelle                         |
| 116982 | Gebläse                             |
| 116983 | Data-Logger                         |
| 100029 | Batterie für Data-Logger            |
| 108649 | Einlaufrohr lang KPFLJC PVDF        |
| 114295 | Schutzglas Auskopplung (rechteckig) |
| 114294 | Schutzglas zu Sender (rund)         |

Tabelle 5: Ersatzteile und Artikelnummern

# 11 Anhang

| Wartungsprotokoll       |                  | Seriennummer:       |       |       |  |  |
|-------------------------|------------------|---------------------|-------|-------|--|--|
|                         |                  | Abgleichswert SOLL: |       |       |  |  |
| Erste Inbetriebsetzung: |                  | Bemerkungen:        |       |       |  |  |
| Abgleichs-<br>wert IST  | Wartungsarbeiten | Plomben-<br>Nummer  | Datum | Visum |  |  |
|                         |                  |                     |       |       |  |  |
|                         |                  |                     |       |       |  |  |
|                         |                  |                     |       |       |  |  |
|                         |                  |                     |       |       |  |  |
|                         |                  |                     |       |       |  |  |
|                         |                  |                     |       |       |  |  |
|                         |                  |                     |       |       |  |  |
|                         |                  |                     |       |       |  |  |
|                         |                  |                     |       |       |  |  |
|                         |                  |                     |       |       |  |  |
|                         |                  |                     |       |       |  |  |
|                         |                  |                     |       |       |  |  |
|                         |                  |                     |       |       |  |  |
|                         |                  |                     |       |       |  |  |
|                         |                  |                     |       |       |  |  |
|                         |                  |                     |       |       |  |  |
|                         |                  |                     |       |       |  |  |
|                         |                  |                     |       |       |  |  |
|                         |                  |                     |       |       |  |  |

| Abgleichs-<br>wert IST | Wartungsarbeiten | Plomben-<br>Nummer | Datum | Visum |
|------------------------|------------------|--------------------|-------|-------|
|                        |                  |                    |       |       |
|                        |                  |                    |       |       |
|                        |                  |                    |       |       |
|                        |                  |                    |       |       |
|                        |                  |                    |       |       |
|                        |                  |                    |       |       |
|                        |                  |                    |       |       |
|                        |                  |                    |       |       |
|                        |                  |                    |       |       |
|                        |                  |                    |       |       |
|                        |                  |                    |       |       |
|                        |                  |                    |       |       |
|                        |                  |                    |       |       |
|                        |                  |                    |       |       |
|                        |                  |                    |       |       |
|                        |                  |                    |       |       |
|                        |                  |                    |       |       |
|                        |                  |                    |       |       |
|                        |                  |                    |       |       |
|                        |                  |                    |       |       |
| . <u> </u>             |                  |                    |       |       |
| . <u></u>              |                  |                    |       |       |
|                        |                  |                    |       |       |
|                        |                  |                    |       |       |
|                        |                  |                    |       |       |

# 12 Index

#### Α

| Abweichungen, Messwert | . 39 |
|------------------------|------|
| Anpasstransformator    | . 14 |
| Anzeige 1, 23,         | 24   |
| Artikelnummern         | . 52 |
| Aufwärmzeit            | . 41 |
| Auslauf                | 9    |
| Auslaufrohr            | 1    |
| Ausserbetriebsetzung   | .49  |

#### В

| Bedienungselemente 23         | 3 |
|-------------------------------|---|
| bestimmungsgemässe Verwendung |   |
| 2                             | 2 |
| Bilgenseparator9              | ) |
| Buskoppler 2                  | ) |
|                               |   |

#### С

| CE               | 3 |
|------------------|---|
| Connection lost4 | 6 |

#### D

| Data-Logger. 1, 17, 18, 19, 21, 25, |
|-------------------------------------|
| 42, 43                              |
| Data-Logger, anschliessen 17        |
| Datenleitungen, anschliessen 15     |
| Druckregler1                        |
| Durchfluss46                        |

#### E

| Einlaufrohr              | 1    |
|--------------------------|------|
| Einlaufrohr, ersetzen    | 45   |
| Elektrische Verbindungen | 11   |
| EMV                      | 3    |
| entsorgen                | 51   |
| Entsorgung               | 51   |
| Ersatzteile              | 52   |
| Erstinbetriebsetzung     | 22   |
| EU                       | 3    |
| Ex-Gehäuse               | 7    |
| Ex-Sicherheit            | 3    |
| Ex-Steuereinheit         | 1,12 |
| Ex-System                | iii  |
| Ex-Zone                  | 1    |
|                          |      |

### F

| F-350              | iii |
|--------------------|-----|
| Fehlermeldung      | 46  |
| Feststoff-Referenz | 39  |
| Frachtwege         | 50  |
| Fronttür, öffnen   | 13  |

#### G

| Gebläse, ersetzen | 3 | 7 |
|-------------------|---|---|
| Gefahr            |   | 7 |
| Gesamtansicht     |   | 1 |
| Н                 |   |   |
| HOBOwareiii, 18,  | 1 | 9 |

IMO ...... 3, 16

#### Internet ...... 47

I

| К                |     |
|------------------|-----|
| Klemmen          | 14  |
| Klemmenleiste    | 16  |
| Kühlung          | 2   |
| Kühlung, Montage | 10  |
| Kundendienst     | 47  |
| Kurzanleitung    | iii |

#### L

| Lagerung              | 49     |
|-----------------------|--------|
| Leitungen             | 9      |
| Licht                 | 46     |
| Lichtquelle           | 34, 35 |
| Lichtquelle, ersetzen | 34     |
| Lieferumfang          | 2      |
| Logger                | 1      |

#### М

| Medienanschlüsse    | 9  |
|---------------------|----|
| Meldungen           | 26 |
| Menüs               | 26 |
| Messen              | 46 |
| Messzelle, Montage  | 9  |
| Messzelle, reinigen | 31 |
| Messzellengehäuse   | 1  |
| Montage             | 8  |

#### N

| Nachkalibrieren  | 39     |
|------------------|--------|
| Nachkalibrierung | 41     |
| Netzanschluss    | 11     |
| Netzspannung     | 12, 14 |
| Normalbetrieb    | 24     |
| Normen           | 2      |
| Ρ                |        |

#### 0

| Querschnitt14 |
|---------------|
|---------------|

#### R

| Referenzhandbuch              | iii |
|-------------------------------|-----|
| Region                        | 26  |
| Relaisausgänge, konfigurieren | 27  |
| Richtlinien                   | 3   |
| RoHS                          | 51  |
|                               |     |

#### S

| Schläuche9                 |
|----------------------------|
| Schutzart7                 |
| schützen, Einstellungen 29 |
| Seriennummer 4             |
| Serviceanleitungiii        |
| Servicebetrieb 25          |
| Servicestelle 47           |
| Sicherheit 7               |
| Siegel7                    |
| Software                   |
| Spannung 7                 |
| Sprache, einstellen 26     |
| Status 11                  |
| Steuersignale 15           |
| Störung, eingrenzen 44     |
| Strahlungsquellen 51       |
| Strom 1 46                 |
| Symbole iii, 7             |
| , .                        |

#### Ζ

| Zubehör                  | 2  |
|--------------------------|----|
| Zugriffscode, einstellen | 29 |
| Zulassungsnummer         | 3  |

Betriebsanleitung OilGuard Ex M